## Wissenschaftliches Arbeiten

Teilbereich "Technische Umsetzung"

Eine Kurzeinführung in die technische Umsetzung der Diplomarbeit im Hause der Akademie der Saarwirtschaft, Berufsakademie Saarland

Wie leicht doch bildet man sich eine gute Meinung, geblendet durch den Geist der äußeren Erscheinung. Joean Baptiste Poquelin (1622 – 1673) bekannt als: **Molière** 

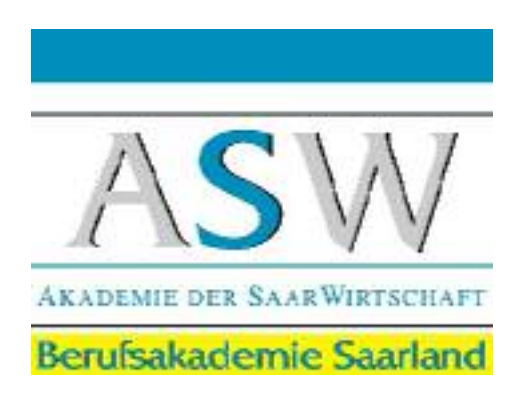

Matthias Quinten m.quinten@asw-berufsakademie.de matthias.quinten@t-online.de (06 89 4) 92 70 32

## **Word für Diplomarbeiten** Grundsätzliche Vorbereitungen

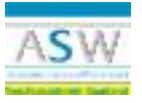

### Inhaltsverzeichnis

| 1. Grund  | sätzliche Vorbereitungen4                         |
|-----------|---------------------------------------------------|
| 1.1. Of   | fice vollständig installieren                     |
| 1.2. Da   | tenstruktur vorbereiten                           |
| 1.2.1.    | Beispiel einer Datenstruktur                      |
| 1.3. Op   | otionen individualisieren                         |
| 1.3.1.    | Systemabstürzen vorbeugen                         |
| 1.3.2.    | Rechtschreibung                                   |
| 1.3.3.    | Speicherort für Dateien                           |
| 1.3.4.    | Ansicht anpassen                                  |
| 1.3.5.    | Druckoptionen vordefinieren                       |
| 1.4. Bi   | ldschirmanzeige einstellen7                       |
| 1.4.1.    | Dokumentstruktur anzeigen7                        |
| 1.4.2.    | Formatierungszeichen anzeigen7                    |
| 1.4.3.    | Layoutansicht oder Normalansicht7                 |
| 2 Dokun   | ientvorlage 8                                     |
| 2.1. Do   | okumentvorlage erstellen                          |
| 2.2. Se   | ite einrichten                                    |
| 2.2.1.    | Deckblatt ohne Kopf- und Fußzeilen                |
| 2.3. Au   | ıßerhalb des Textes                               |
| 2.3.1.    | Titelblatt9                                       |
| 2.4. Vo   | preingestellte Formate                            |
| 2.4.1.    | Formatvorlagen definieren                         |
| 2.4.2.    | Formatvorlage Überschriften                       |
| 2.5. Vo   | oreingestellter Text                              |
| 2.5.1.    | Kopfzeile                                         |
| 2.5.2.    | Fußzeile                                          |
| 2.5.3.    | Felder und Optionen in der Kopf- bzw. Fußzeile4   |
| 3. Besond | lere Textpassagen                                 |
| 3.1. Qu   | erformat als Seite in ein Dokument einfügen5      |
| 3.1.1.    | vor dem Einfügen der Querformatseite5             |
| 3.2. Ei   | nfügen von Tabellen, Abbildungen und Grafiken5    |
| 3.2.1.    | Das Bild steht in einer Datei zur Verfügung7      |
| 3.2.2.    | Das Bild steht im Zwischenspeicher zur Verfügung7 |
|           |                                                   |
|           |                                                   |

Technische Vorbereitung für Diplomarbeiten.doc <u>m.quinten@asw-berufsakademie.de</u> Stand: 12.08.04 Seite 2 von 32

# ASW

## **Word für Diplomarbeiten** Grundsätzliche Vorbereitungen

|    | 3.3. | Spalten                                            | 7  |
|----|------|----------------------------------------------------|----|
|    | 3.4. | Abschnittswechsel                                  | 8  |
|    | 3.4  | 4.1. Abschnittswechsel wegen Querformat            | 8  |
|    | 3.4  | 4.2. Abschnittswechsel wegen Textspalten           | 8  |
|    | 3.5. | Verknüpfungen                                      | 8  |
|    | 3.6. | Verzeichnisse, Beschriftung und Verweise           | 8  |
|    | 3.6  | 5.1. Inhaltsverzeichnis                            | 8  |
|    | 3.6  | 5.2. Abbildungsbeschriftung                        | 9  |
|    | 3.6  | 5.3. Abbildungsverzeichnis                         | 9  |
|    | 3.6  | 5.4. Tabellenbeschriftung                          | 10 |
|    | 3.6  | 5.5. Tabellenverzeichnis                           | 10 |
|    | 3.6  | 5.6. Schlagwortverzeichnis                         | 11 |
|    | 3.6  | 5.7. Abkürzungsverzeichnis                         | 11 |
|    | 3.6  | 5.8. Querverweise                                  | 12 |
|    | 3.6  | 5.9. Textmarken                                    | 13 |
|    | 3.6  | 5.10. Fußnote                                      | 13 |
|    | 3.6  | 5.11. Literaturverzeichnis aus Fußnoten erstellen  | 14 |
| 4. | Bes  | sonderheiten                                       | 16 |
| 4  | 4.1. | Silbentrennung einschalten                         | 16 |
| 4  | 4.2. | Shortcuts und Zeichen                              | 16 |
| 4  | 4.3. | Autofunktionen vorbereiten                         | 17 |
|    | 4.3  | 3.1. Autokorrektur vorbereiten                     | 17 |
|    | 4.3  | 3.2. Autoformat während der Eingabe und Autoformat | 17 |
| 5. | Bil  | lder aufnehmen                                     |    |
| 6. | Tal  | bellen und Diagramme aus Excel                     |    |
| (  | 6.1. | Einfügen von grafischen Objekten                   | 19 |
|    | 6.2. | Markierter Bereich aus Excel übernehmen            | 19 |
|    | 6.2  | 2.1. Copy and Paste                                | 19 |
|    | 6.2  | 2.2. Bild speichern                                | 19 |
| (  | 6.3. | Bildbearbeitungsprogramme                          |    |
| 7. | Gr   | rafiken erstellen in PowerPoint                    | 20 |

Technische Vorbereitung für Diplomarbeiten.doc <u>m.quinten@asw-berufsakademie.de</u> Stand: 12.08.04 Seite 3 von 32

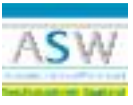

#### 1. Grundsätzliche Vorbereitungen

#### 1.1. Office vollständig installieren

Immer benutzerdefinierte Installation wählen

Jeden Unterpfad der Installationsebenen öffnen und "vom Arbeitsplatz" auswählen

Möglichst ohne Word-Vorlagen und Word-ADD-Inns installieren

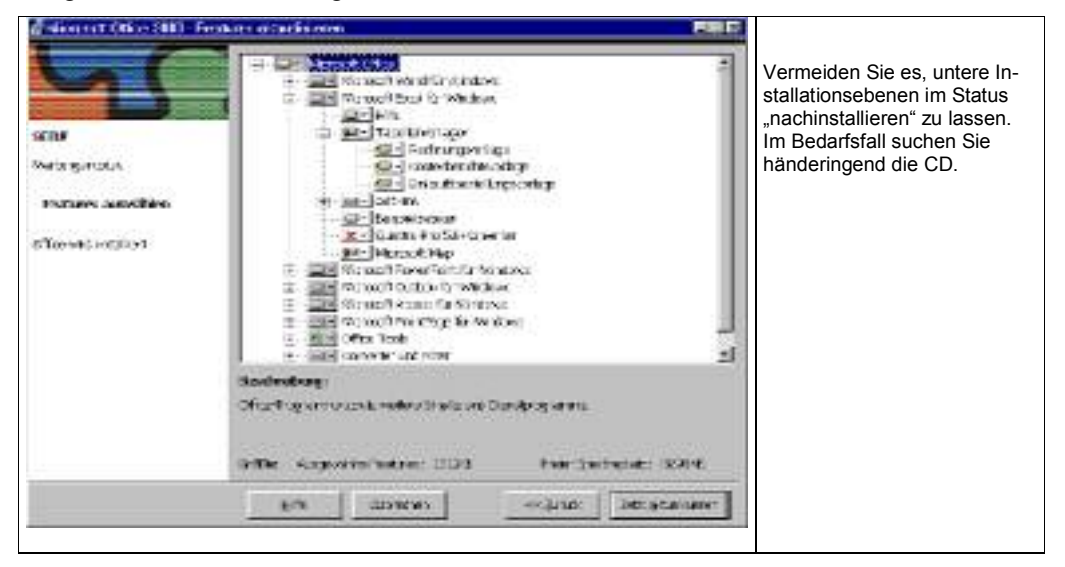

#### **1.2.** Datenstruktur vorbereiten

#### 1.2.1. Beispiel einer Datenstruktur

| Verzeichnis | Unterverzeichnis | Beschreibung                                                                                                    |  |
|-------------|------------------|----------------------------------------------------------------------------------------------------|--|
| \diplom     |                  | Alle Dateien zum Diplom sollten unter einem Unterverzeich-<br>nis liegen, damit eine Sicherung möglichst problemfrei von-<br>statten geht                                                                                   |  |
|             | \dokument        | Dieser Ordner enthält die eigentliche Arbeit (DIPLOM na-<br>me.DOC), aber auch Nebendateien (Titelblatt, Exceldateien,<br>Bilder etc, die später eingebunden werden)                                                        |  |
|             | \zitate          | Hier könnten alle Zitate, die eventuell in die Arbeit aufge-<br>nommen werden, erfasst werden – jedes Zitat in einer eige-<br>nen Datei (z. B. Iococca.doc)                                                                 |  |
|             | \organisation    | Das ist ein eigener Ordner für den organisatorischen Kram,<br>z. B. Schriftverkehr mit der ASW oder dem Betreuer                                                                                                    |  |
|             | \diplomvorlagen  | Hier werden alle vorbereiteten Dokumentvorlagen gespei-<br>chert, die in den Anwendungen zum Einsatz kommen (Opti-<br>onen anpassen mit "Arbeitsgruppenvorlagen"), damit die<br>Vorlagen auf jeden Fall mitgesichert werden |  |

Technische Vorbereitung für Diplomarbeiten.doc <u>m.quinten@asw-berufsakademie.de</u> Stand: 12.08.04 Seite 4 von 32

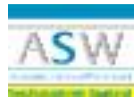

#### **1.3.** Optionen individualisieren

*Hinweis:* Es werden nur relevante Einstellungen beschrieben. Alle anderen Einstellungen können Sie mit dem Vorgabewert belassen.

#### 1.3.1. Systemabstürzen vorbeugen

| Sicherheitskopie immer erstellen    | <b>C</b> 1                                                                                         |
|-------------------------------------|----------------------------------------------------------------------------------------------------|
|                                     |                                                                                                    |
| Schnellspeicherung zulassen         | Au                                                                                                 |
| Speicherung im Hintergrund zulassen | Ei                                                                                                 |
| Automatisches Speichern alle        | mind. 10 Mir                                                                                       |
|                                     |                                                                                                    |
|                                     | Schnellspeicherung zulassen<br>Speicherung im Hintergrund zulassen<br>Automatisches Speichern alle |

#### 1.3.2. Rechtschreibung

| Rechtschreibfehler ausblenden<br>Immer Korrekturvorschläge unterbreiten                                                        | Ein<br>Ein<br>Ein                                                                                                    |
|----------------------------------------------------------------------------------------------------|----------------------------------------------------------------------------------------------------|
| Vorschläge nur aus Hauptwörterbuch                                                                                             | Aus                                                                                                    |
| Neue deutsche Rechtschreibung                                                                                                  | Ein                                                                                                    |
| Benutzerwörterbuch (legen Sie ein eigenes<br>Benutzerwörterbuch für das Diplom an.<br>Ablageort = Verzeichnis "DiplomVorlagen" |                                                                                                    |
| Grammatik während der Eingabe<br>überprüfen                                                                                    | Aus                                                                                                    |
| Grammatik zusammen mit Rechtschreibung<br>prüfen                                                                               | Aus                                                                                                    |
|                                                                                                    | Rechtschreibfehler ausblenden<br>Immer Korrekturvorschläge unterbreiten<br>Vorschläge nur aus Hauptwörterbuch<br>Neue deutsche Rechtschreibung<br>Benutzerwörterbuch (legen Sie ein eigenes<br>Benutzerwörterbuch für das Diplom an.<br>Ablageort = Verzeichnis "DiplomVorlagen"<br>Grammatik während der Eingabe<br>überprüfen<br>Grammatik zusammen mit Rechtschreibung<br>prüfen |

 $Technische Vorbereitung f {\tt \ddot{u}}r Diplomarbeiten.doc \underline{m.quinten@asw-berufsakademie.de}$ 

Stand: 12.08.04 Seite 5 von 32

# **Word für Diplomarbeiten** Grundsätzliche Vorbereitungen

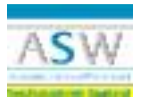

#### 1.3.3. Speicherort für Dateien

| Anath Angement                                                                                                    | euroen Ducke South                                                                                                    | v. a. muss der Pfad zu den Arbeitsgruppenvorlagen                                                                                                    |
|----------------------------------------------------------------------------------------------------|----------------------------------------------------------------------------------------------------|----------------------------------------------------------------------------------------------------|
| Rachschreibung and Givineradh                                                                                                    | Anarunger verbigen E Sentzendome                                                                                                    | eingetragen werden, sofern Sie spezielle Dokumentv                                                                                                    |
| Teimgeachder                                                                                                    | upponetor für plateen                                                                                                    | lagen für Ihre Diplomarbeit einsetzen (ratsam).                                                                                                    |
| Disperse<br>Constraints<br>Source of their<br>Source of their<br>Source of their<br>Source of the source<br>Source of the source of the source<br>Source of the source of the source<br>Source of the source of the source<br>Source of the source of the source of the source<br>Source of the source of the source of | tendererti<br>21<br>c)derenjoningen<br>CA. HORSONOF GERNSSOF<br>CA. HORSONOF GERNSSOF<br>CA. HORSONOF GERNSSOF<br>CA. HORSONOF GERNSSOF<br>CA. HORSONOF GERNSSOF<br>CA. HORSONOF GERNSSOF<br>CA. HORSONOF GERNSSOF<br>CA. HORSONOF GERNSSOF | Wenn Sie mit Dokumentvorlagen arbeiten und den<br>Rechner wechseln, sollten Sie am neuen Rechner<br>ebenfalls den Pfad zu den Arbeitsgruppenvorlagen e<br>tragen. |

#### 1.3.4. Ansicht anpassen

| Ein   |
|-------|
| A     |
| Aus   |
| Immer |
| Alle  |
| Ein   |
| Ein   |
|       |
|       |
|       |

Technische Vorbereitung für Diplomarbeiten.doc <u>m.quinten@asw-berufsakademie.de</u>

Stand: 12.08.04 Seite 6 von 32

## Word für Diplomarbeiten Grundsätzliche Vorbereitungen

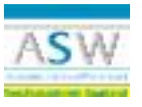

#### 1.3.5. Druckoptionen vordefinieren

| Systems     Anather testing and testiments     Anather Signment 3     Anather Signment 3     Devicestrives     Proceedings and ANS Later     Proceedings and ANS Later | Alexandrian Annual Annual | Felder aktualisieren<br>Verknüpfung aktualisieren<br>Drucken im Hintergrund<br>Umgekehrte Druckreihenfolge<br>Zeichnungsobjekte | Ein<br>Ein<br>je nach Drucker<br>Ein |
|----------------------------------------------------------------------------------------------------|----------------------------------------------------------------------------------------------------|----------------------------------------------------------------------------------------------------|--------------------------------------|
| Secondered: Difference of                                                                                                    | ngen vervanns)<br>                                                                                                    |                                                                                                    |                                      |

#### 1.4. Bildschirmanzeige einstellen

#### 1.4.1. Dokumentstruktur anzeigen

Sie sollten Ihren Text möglichst immer über Formatvorlagen formatieren. Hierzu sollten Sie weitestgehend Tastenkombinationen definieren, die den Aufwand erheblich verringern helfen.

Sobald der Text mit Überschriftformatvorlagen formatiert und strukturiert wurde, hilft die Dokumentstruktur enorm beim Wechsel zwischen einzelnen Dokumentpassagen.

Menü: Ansicht / Dokumentstruktur und über Symbol einblenden/ausblenden).

#### 1.4.2. Formatierungszeichen anzeigen

Auch wenn die merkwürdigen Zeichen, wie Absatzmarken, Leerschritte u. ä. anfangs ungewohnt sind, sollten Sie diese auf jeden Fall anzeigen lassen.

Über Optionen/Ansicht oder / und über Symbol "anzeigen/verbergen"

#### 1.4.3. Layoutansicht oder Normalansicht

Ich empfehle Ihnen, weitestgehend die Layoutansicht zu wählen. Die Normalansicht leistet gute Dienste, wenn der Rechner extrem langsam ist oder wenn feste Seiten- und Abschnittswechsel bearbeitet werden sollen.

Technische Vorbereitung für Diplomarbeiten.doc m.quinten@asw-berufsakademie.de Stand: 12.08.04 Seite 7 von 32

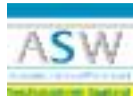

#### 2. Dokumentvorlage

Hinweis: Sie haben die Möglichkeit, eine vordefinierte Dokumentvorlage für Ihre Diplomarbeit bei der ASW anzufordern. Sollten Sie keine spezielle Dokumentvorlage für Ihre Diplomarbeit nutzen wollen, sollten Sie die folgenden Ratschläge dennoch in Ihrer Diplomarbeit beachten.

#### 2.1. Dokumentvorlage erstellen

Sie sollten auf jeden Fall eine spezielle Dokumentvorlage erstellen, die alle besonderen Einstellungen für Ihre Diplomarbeit beinhaltet. Nur Dokumentvorlagen sind in der Lage individuelle Informationen wie

- Formatvorlagen
- AutoTexte
- Makros
- Menü- und Symbolleistenanpassungen

aufzunehmen. Die Dokumentvorlage sollte im Ordner Ihrer Dateien zur Diplomarbeit gespeichert werden. Eine Dokumentvorlage wird über den Menübefehl "Speichern unter" und dem Dateityp "Dokumentvorlage" vorgenommen.

Beim Rechnerwechsel nehmen Sie diese Dokumentvorlage gemeinsam mit Ihrer Diplomarbeit mit. Dadurch greifen Sie immer auf die gleichen Formate zurück, egal an welchem Rechner Sie an Ihrer Diplomarbeit werkeln. Beachten Sie, dass Sie das Arbeitsgruppenvorlagenverzeichnis in den Optionen bekannt geben (siehe Speicherort für Dateien auf Seite 6).

Die Einstellungen in den Optionen werden allerdings nicht in der Dokumentvorlage gespeichert, sondern in der jeweiligen Word-Installation.

#### 2.2. Seite einrichten

Die Einrichtung der Seiten erfolgt über die Menübefehle Datei / Seite einrichten. Der Leitfaden sieht zwar konkrete Vorgaben vor. Sollten aber Abweichungen für Ihre Diplomarbeit notwendig sein, teilen Sie dies den Gutachtern mit und lassen Sie sich die Abweichungen bestätigen. Es könnte beispielsweise sein, dass für eine besondere Bindung Ihrer Arbeit, die der Arbeitgeber aus bestimmten Gründen wünscht, ein drei-cm-Rand links nicht ausreicht, oder Ihr Betrieb verlangt zwingend aus Gründen des Corporate Design eine andere Schriftart usw.

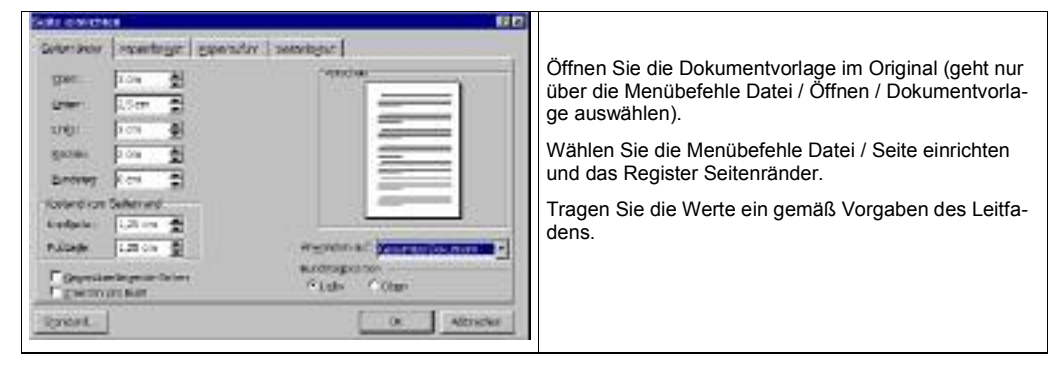

Technische Vorbereitung für Diplomarbeiten.doc m.quinten@asw-berufsakademie.de Stand: 12.08.04 Seite 8 von 32

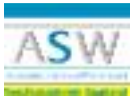

#### 2.2.1. Deckblatt ohne Kopf- und Fußzeilen

Die erste Seite kann in Word sowohl im Format als auch in der Definition der Kopf- und Fußzeilen anders gestaltet werden (das können alle anderen Seiten auch, aber die erste Seite eben relativ einfach). Richten Sie in Ihrer Dokumentvorlage eine zweite Seite ein (STRG + Eingabe). Setzen Sie den Cursor wieder in die erste Seite.

Nun definieren Sie zunächst die erste Seite.

| Gais stratige.                                                                                                    |                                                                                                    |
|----------------------------------------------------------------------------------------------------|----------------------------------------------------------------------------------------------------|
| Alter endeated                                                                                                    | Die erste Seite Ihres Dokumentes können Sie von<br>vornherein entgegen aller anderen Seiten formatieren.<br>Beispielsweise sollten auf dem Deckblatt keine Kopf-<br>und Fußzeilen zu sehen sein.<br>Wählen Sie die Menübefehle Datei / Seite einrichten<br>und dann das Register Seitenlavout. |
| Security Security Sec | Aktivieren Sie das Kontrollkästchen "Erste Seite an-<br>ders".                                                                                                    |

Danach wählen Sie die Menübefehle Datei / Seite einrichten um die Seitenränder festzulegen, sofern diese von der Standardeinstellung abweichen. Anschließend wählen Sie die Menübefehle Ansicht / Kopf- und Fußzeile.

| Kopf- und Fußzeile                                                                                                    |                                |  |  |  |
|----------------------------------------------------------------------------------------------------|--------------------------------|--|--|--|
| AutoText ejnfügen +                                                                                                    | 🛛 🖻 🖻 📴 😕 💷 🔁 🕂 🖾 🖓 🛱 sphießen |  |  |  |
| Löschen Sie mögliche Texte und andere Objekte sowohl in der Kopfzeile, wie auch in der Fußzeile.                                                     |                                |  |  |  |
| Anschließend definieren Sie die Kopf- und Fußzeilen für alle Folgeseiten. Hierzu wählen Sie zunächst in der Me-<br>nüleiste "Kopf- und Fußzeile" die |                                |  |  |  |

Dann setzen Sie den Cursor auf die nächste Seite und definieren die Folgeseiten nach entsprechenden Angaben des Leitfadens und Ihrer persönlichen Note.

#### 2.3. Außerhalb des Textes

#### 2.3.1. Titelblatt

Das Titelblatt sollte folgende Informationen beinhalten:

- Die Bezeichnung "Diplomarbeit"
- Der Titel der Diplomarbeit
- Der Untertitel der Diplomarbeit (falls zu umfangreich, geht auch eine zweite Seite mit Titel, Untertitel und kurzer Erläuterung, worum es geht)
- Logo und Bezeichnung Ihres Ausbildungsbetriebs
- Logo und Namenszug der ASW
- Ihren Namen
- Ihre Adresse, Ihre Klasse und Ihre wichtigsten Kontaktdaten (Telefon, eMail, Handy) geht auch auf der 2. Seite
- die Namen Ihrer Betreuer
- die Kontaktdaten Ihrer Betreuer (geht auch auf der 2. Seite)

Technische Vorbereitung für Diplomarbeiten.doc m.quinten@asw-berufsakademie.de Stand: 12.08.04 Seite 9 von 32

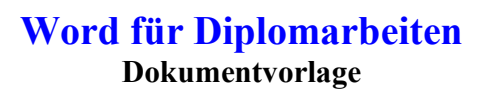

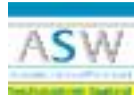

Hinweis: Bitte kommen Sie nicht auf die Idee mit WordArt besonders tolle Textgestaltungen zu kreieren. Heben Sie sich das für Geburtstags-Einladungskarten Ihrer Kinder auf.

#### 2.4. Voreingestellte Formate

Hinweis: Sie sollten unbedingt Formatvorlagen definieren, bevor Sie mit Ihrer Diplomarbeit beginnen und diese dann auch verwenden. Es ist nicht unbedingt notwendig, extra eine Dokumentvorlage zu erstellen, hilft aber enorm, v.a. wenn Sie Ihre Arbeit auf verschiedenen Rechnern bearbeiten.

#### 2.4.1. Formatvorlagen definieren

Word liefert bereits vordefinierte Formatvorlagen. Diese sollen auf die eigenen Bedürfnisse angepasst werden. Zusätzlich sollten Sie wichtige neue Formatvorlagen erstellen. Sollten Sie eine Dokumentvorlage nutzen, erstellen und definieren Sie die Formatvorlagen nachdem Sie die Dokumentvorlage erstellt haben. Dann erstellen Sie ein neues Dokument auf Basis dieser Dokumentvorlage.

Formatvorlagen werden über die Menübefehle Format / Formatvorlagen bearbeitet. Wählen Sie die bereits bestehende Formatvorlage aus oder wählen Sie die Schaltfläche "Neu" um eine neue Formatvorlage zu erstellen.

Alle Definitionen werden in dieser Dokumentvorlage gespeichert, sobald Sie im Formatvorlagenmenü das entsprechende Kontrollkästchen aktivieren.

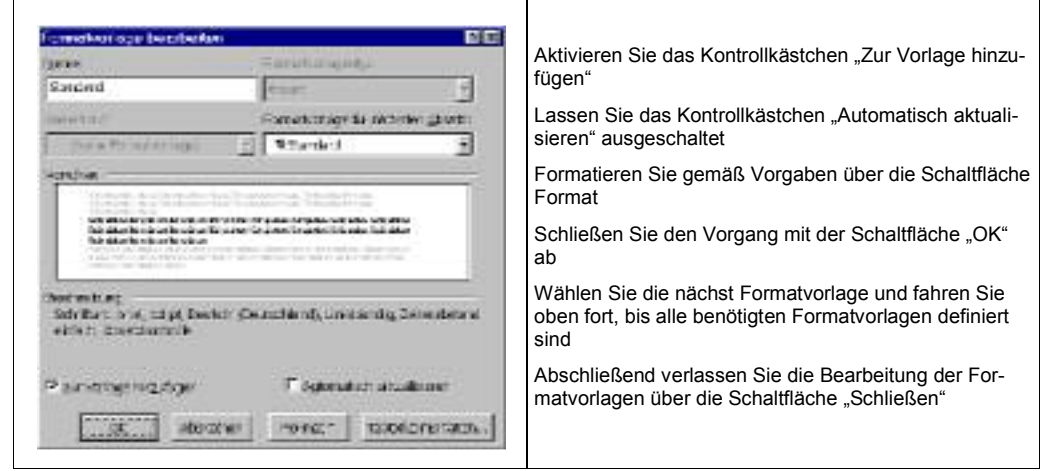

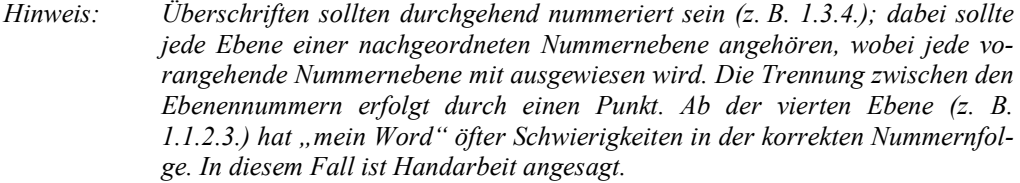

Zitat-Formatierungen sollten nach Vorgaben des Leitfadens erstellt werden.

Formatvorlagen lassen sich besonders schnell über Shortcuts (Tastenkombinationen) einsetzen. Lesen Sie hierzu das Kapitel Shortcuts und Zeichen auf Seite 16.

Technische Vorbereitung für Diplomarbeiten.doc m.quinten@asw-berufsakademie.de Stand: 12.08.04 Seite 10 von 32

## **Word für Diplomarbeiten** Dokumentvorlage

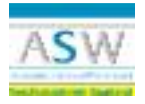

| Bezeichnung               | Formateinstellung                                                                         | Beschreibung                                                                                                    |
|---------------------------|-------------------------------------------------------------------------------------------|----------------------------------------------------------------------------------------------------|
| Standard (vorhanden)      | Schriftart Times New Roman,                                                               | Es ist wichtig, dass Sie zuerst die FV Standard                                                                                  |
|                           | Schriftgröße 12                                                                           | den weiteren FV vererbt werden.                                                                                                  |
|                           | Zeilenabstand 1-zeilig                                                                    |                                                                                                    |
|                           | Nach jedem Absatz 12 pt Abstand                                                           |                                                                                                    |
| Überschrift 1 (vorhanden) | Format /Zeichen (z. B.):<br>Farbe wie Logo, Grad 14, fett                                 | Jede Hauptüberschrift soll auf einer neue Seite beginnen;                                                                        |
|                           | Format / Absatz (z. B.):<br>Abstand nach 12 pt, vor 0 pt<br>Seitenwechsel oberhalb (kann) | Der Diplomtitel wird nicht mit der Formatvor-<br>lage "Überschrift 1" formatiert;                                                |
|                           | Format / Nummerierung (z. B.):<br>Gliederung 1.<br>Ebene 1; Einrückung 2 cm               |                                                                                                    |
| Überschrift 2 (vorhanden) | Format /Zeichen (z. B.):<br>Farbe automatisch, Grad 12, fett                              | Heben Sie sich die Hervorhebung "kursiv" für<br>andere Zwecke (Zitate etc.) auf                                                  |
|                           | Auf keinen Fall kursiv                                                                    |                                                                                                    |
|                           | Format / Absatz (z. B.):<br>Abstand nach 6 pt, vor 6 pt<br>Seitenwechsel oberhalb (kann)  |                                                                                                    |
|                           | Gliederung 1.1.                                                                           |                                                                                                    |
|                           | Ebene 2; Ausrichtung 2 cm; Ein-<br>rückung 1,5 cm                                         |                                                                                                    |
| Überschrift 3 (vorhanden) | Gliederung 1.1.1.                                                                         |                                                                                                    |
|                           | Ebene 3; Ausrichtung 1,5 cm;<br>Einrückung 1,5 cm                                         |                                                                                                    |
| Überschrift 4 (vorhanden) | Gliederung 1.1.1.1.                                                                       | Mehr als vier Ebenen sollten nicht verwendet                                                                                     |
|                           | Ebene 4                                                                                   | werden. Falls Sie dennoch mehr Ebenen benö-<br>tigen, verfahren Sie bei der Gliederung immer<br>weiter wie in den Ebenen 1 bis 4 |
|                           |                                                                                           | Für die Überschrift 4 und folgende sollten Sie<br>Shortcuts zuweisen (siehe Seite 16)                                            |
| Verzeichnis 1 (vorhanden) | Sollte etwa 6 pt Absatzabstand<br>zum vorherigen Absatz haben                             | Sie können alternativ auch eines der optional<br>auswählbaren Formate verwenden (siehe<br>Inheltworzeicheis our Soite 8)         |
|                           | Der Schriftgrad kann auch höher<br>sein                                                   | Verzeichnis 1 definiert das Aussehen der Ein-<br>träge aus der Ebene 1 im Inhaltsverzeichnis                                     |
| Fußzeile (vorhanden)      | Schriftgröße 10                                                                           | Die Fußzeile kann bei querformatigen Seiten                                                                                      |
|                           | Zeilenabstand 1                                                                           | im entsprechenden Abschnitt angepasst wer-<br>den (siehe Abschnittswechsel auf Seite 8)                                          |
|                           | Tabulator nur bei 16 cm rechts-<br>bündig                                                 |                                                                                                    |
| Kopfzeile (vorhanden)     | Schriftgröße 10                                                                           | Die Kopfzeile muss nicht genutzt werden,                                                                                         |
|                           | Zeilenabstand 1                                                                           | kann aber beispielsweise den Titel der Dip-<br>lomarbeit wiedergeben und ein Logo aufneh-                                        |
|                           | zentriert                                                                                 | men                                                                                                    |

Technische Vorbereitung für Diplomarbeiten.doc <u>m.quinten@asw-berufsakademie.de</u> Stand: 12.08.04 Seite 11 von 32

## Word für Diplomarbeiten Dokumentvorlage

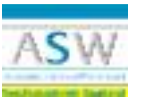

| Bezeichnung                         | Formateinstellung                                    | Beschreibung                                                                                                    |
|-------------------------------------|------------------------------------------------------|----------------------------------------------------------------------------------------------------|
| Fußnote (vorhanden)                 | Schriftgröße 10                                      | Zitatherkünfte werden entweder in den Fußno-                                                                                                    |
|                                     | Zeilenabstand 1                                      | ten definiert oder direkt hinter dem Zitat                                                                                                    |
| Endnote (vorhanden)                 | Schriftgröße 10                                      | Endnoten werden selten genutzt                                                                                                    |
|                                     | Zeilenabstand 1                                      |                                                                                                    |
| Hervorhebung (neu)                  | Nach Belieben                                        | Für besondere Hervorhebungen sollten Sie ei-<br>ne eigene Formatvorlage definieren, die Sie<br>mit einem zugewiesenem Shortcut (z.B.<br>Alt+7) nutzen. (siehe Shortcuts und Zeichen /<br>Seite 16) |
|                                     |                                                      | Empfehlung: nur einfache Hervorhebungen<br>einsetzen (entweder fett oder unterstrichen)                                                                                                    |
| Zitat (neu)                         | Kursiv oder Kapitälchen                              | Sie sollten auf jeden Fall eine Formatvorlage                                                                                                    |
|                                     | Abstand zu Absatz vor und nach<br>6 pt               | "Zität gestälten, die Sie nach Inrem Formatie-<br>rungswunsch gestalten                                                                                                    |
|                                     | Nächster Absatz "Standard"                           |                                                                                                    |
| Aufzählungszeichen (vor-<br>handen) | Format / Nummerierung / Auf-<br>zählung / Anpassen   | Sie sollten ein markantes eigenes Aufzäh-<br>lungszeichen verwenden, dass farblich auch zu                                                                                                    |
|                                     | Aufzählungszeichen aus Sonder-<br>zeichen und Farbe, | einem möglicherweise vorhandenen Logo<br>passt (vielleicht hat Ihr Betrieb ein Corporate<br>Design)                                                                                                |
|                                     | Größe anpassen,                                      | Auf Shortcut ALT + 6 legen (siehe Shortcuts                                                                                                    |
|                                     | hängend bei 2 cm,                                    | und Zeichen / Seite 16)                                                                                                    |
|                                     | Tabstopp bei 2 cm                                    |                                                                                                    |
| TabellenText (neu)                  | Schriftart Arial                                     | Tabellentexte sollten gegebenenfalls kleinere                                                                                                    |
|                                     | Schriftgrad 10                                       | Schriftzeichen verwenden, als der Haupttext                                                                                                    |
|                                     | Abstand nach Absatz 6 pt                             |                                                                                                    |

#### 2.4.2. Formatvorlage Überschriften

Die Formatvorlage Überschrift (1 bis 9) ist eine der wichtigsten Funktionen für lange Texte in Word. Sie können mit Hilfe dieser Formatvorlagen folgende Funktionen nutzen:

Dokumentstruktur anzeigen

Inhaltsverzeichnis erstellen

Querverweise eintragen

- Überschriften einheitlich formatieren
- Gliederungen bearbeiten

- Kapitelüberschrift in Kopf-/Fußzeilen wiederholen
- Kapitel nummerieren
- Zentraldokumente verwalten
- PowerPoint-Folien erstellen

Das Zuweisen der Formatvorlage "Überschrift" ist denkbar einfach. Setzen Sie den Cursor in eine Überschrift und drücken Sie die Tasten Alt + 1 für die Überschriftformatvorlage 1, Alt + 2 für die Überschriftformatvorlage 2 usw. Standardmäßig sind die Überschriftformatvorlagen ab Nummer 4 nicht den Tasten Alt + 4 etc. zugeordnet. Die vordefinierten Formate sind meines Erachtens auch nicht für den professionellen Einsatz geeignet. Deshalb empfehle ich Ihnen dringend, alle Überschriftformatvorlagen für Ihre Bedürfnisse anzupassen und die Tastenkombinationen zuzuweisen. Beispielhaft wird diese Aufgabe für die Formatvorlage Überschrift 4 beschrieben.

Technische Vorbereitung für Diplomarbeiten.doc m.quinten@asw-berufsakademie.de

Stand: 12.08.04 Seite 12 von 32

#### Word für Diplomarbeiten Dokumentvorlage

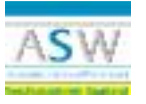

| Fornotachur 🗖                                                                                                    |                                                                                                    |
|----------------------------------------------------------------------------------------------------|----------------------------------------------------------------------------------------------------|
| Ibmetorlejan: Rosterindeur                                                                                                    |                                                                                                    |
| The density of the second second seco | <ul> <li>Wählen Sie die Menübefehle Format / Formatvorlage.</li> <li>Wählen Sie aus der Liste der Formatvorlage "Überschrift 4" aus. Sollte diese nicht angezeigt sein, wählen Sie zunächst aus der Liste "Auflisten" den Eintrag "alle</li> </ul> |
| Autoritati Zaturantua                                                                                                    | Formatvorlagen" aus.                                                                                                    |
| Variati Thes New Ressan                                                                                                    | Wählen Sie die Schaltfläche Bearbeiten.                                                                                                    |
| Manufar         Substance           Manufar         Substance           Manufar         Substance           Schwarz         Substance           Schwarz         Substance           Schwarz         Substance           Schwarz         Substance           Schwarz         Substance           Schwarz         Substance           Schwarz         Substance           Schwarz         Substance           Schwarz         Substance                                                                                                    |                                                                                                    |
| gynann. yn. ynner, fride<br>Osear Staten                                                                                                    | 1                                                                                                    |

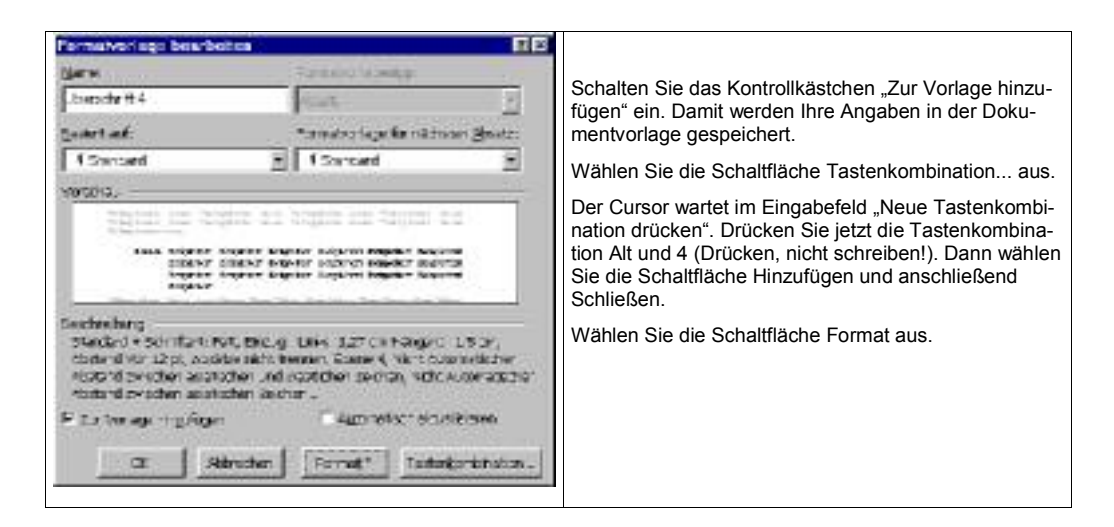

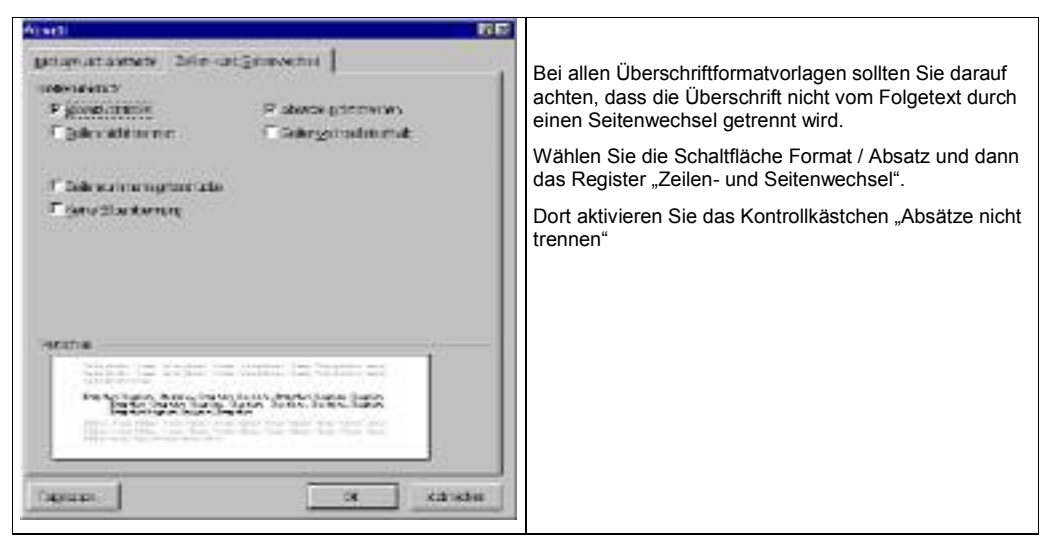

Technische Vorbereitung für Diplomarbeiten.doc m.quinten@asw-berufsakademie.de Seite 2 von 32 letzte Aktualisierung: 19. Nov. 2003

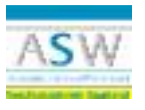

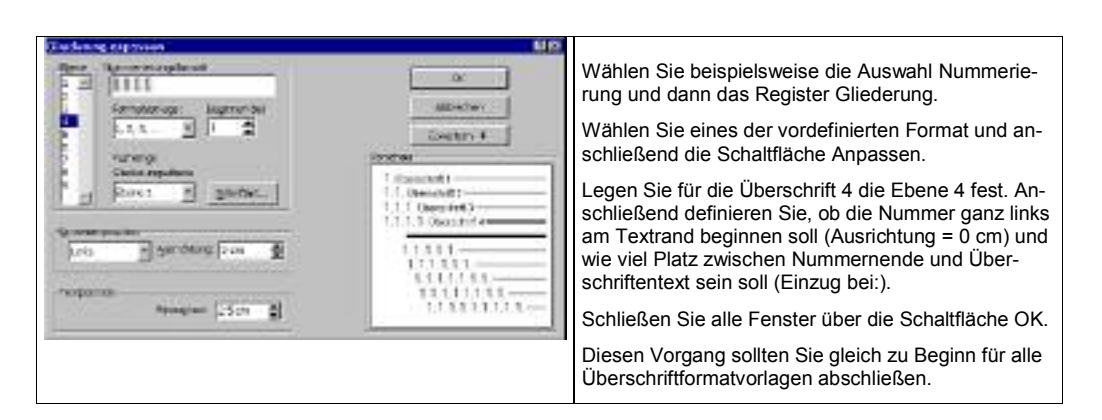

#### 2.5. Voreingestellter Text

#### 2.5.1. Kopfzeile

In der Kopfzeile macht sich die Überschrift des Hauptkapitels oder eines Unterkapitels gut. Dieser Eintrag lässt sich automatisiert vornehmen.

Zusätzlich kann eine durchgezogene Linie innerhalb der Kopfzeile einen optischen Schmankerl darstellen (mit der gehaltenen Umschalt-Taste wird die Linie garantiert gerade). Als Beispiel dient der vorliegende Text "Word für Diplomarbeiten".

Vorgehensweise: Wählen Sie den Menübefehl Ansicht / Kopf- und Fußzeile. Schreiben Sie fixen Text über die Tastatur. Für flexible Texte, beispielsweise die aktuelle Überschrift, eine Seitenzahl oder das Druckdatum setzen Sie ein über den Menübefehl Einfügen / Feld ein automatisiertes Feld ein.

| Feld                                                                                                    | E B                                                                                               |                                                                                                    |
|----------------------------------------------------------------------------------------------------|---------------------------------------------------------------------------------------------------|----------------------------------------------------------------------------------------------------|
| Collegation<br>(Ma)<br>Sonctor Information 1<br>Datase and Urbant<br>Datase stanta Jones Con<br>Datase stanta matases<br>formula and Australianes | Foldzoweni<br>Australität <u>al</u><br>Higorini<br>BelizalPetani<br>DicJSV-tait<br>Kaki<br>Noderi | Die Überschrift lässt sich über das Feld "StyleRef" in<br>der Kopf-/Fußzeile einfügen und automatisiert aktuell<br>halten.<br>Wählen Sie im Dialog (siehe links) die Schaltfläche Op-<br>tionen und dann das Begister Formatvorlagen. Ent- |
| Debund Verzeichnise<br>Numerikung<br>Soronto.<br>Heisenstrope und America<br>Eebhnischen UTVLIME Die                                              | FapFer<br>Gutt<br>Salation<br>Murganisher Scholter                                                | scheiden Sie sich für die Überschriftenebene, die in der<br>Kopf-/ bzw. Fußzeile gedruckt werden soll und wählen<br>Sie dann die Schaltfläche "Hinzufügen". Anschließend<br>verlassen Sie die Dialoge über die Schaltflächen OK.           |
| Entration<br>Folge der Teoleter alle ander<br>Permatentiege wohlt verde                                                                           | er, det miteiser ikkden                                                                           | werden, wurde diese im Text noch nicht verwendet. Ho-<br>len Sie das zuerst nach.                                                                                                    |
| F Foreare ung tei 4 aekeu<br>ox                                                                                                    | igbebeisten<br>Stricten getoren.                                                                  |                                                                                                    |

#### 2.5.2. Fußzeile

Das Speicherdatum (als Versionsdatum) hilft während der Arbeit an der Diplomarbeit sicher weiter. Zur Abgabe der Arbeit sollte das Datum allerdings entfernt werden. Die aktuelle Seitenzahl im Verhältnis zu der Gesamtanzahl der Seiten ist unverzichtbar.

Technische Vorbereitung für Diplomarbeiten.doc m.quinten@asw-berufsakademie.de Seite 3 von 32 letzte Aktualisierung: 19. Nov. 2003

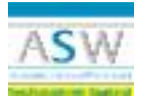

| - Top- and allots e                                                                                                    |                                              |                                                                                                    |
|----------------------------------------------------------------------------------------------------|----------------------------------------------|----------------------------------------------------------------------------------------------------|
| Uption on Apple-     Uption on Apple-     Uptions     Uptions | Cold (2) (2) (2) (2) (2) (2) (2) (2) (2) (2) | Viele Felder sind bereits in der Symbolleiste<br>"Kopf- und Fußzeile" abrufbar. Öffnen Sie die<br>Auswahl "AutoText einfügen". Hier finden Sie<br>beispielsweise die Kombination "Seite x von y"<br>bereits vordefiniert. |

#### 2.5.3. Felder und Optionen in der Kopf- bzw. Fußzeile

Hinweis:

Das Aussehen der Kopf- /bzw. Fußzeile sollten Sie über die Formatvorlagen bestimmen. Abweichungen, wie die erste Seite oder Querseiten werden separat erläutert.

| Feld                                            | Option                                                                                                    | Beschreibung                                                                                                    |
|-------------------------------------------------|----------------------------------------------------------------------------------------------------|----------------------------------------------------------------------------------------------------|
| Filename<br>nicht für die Dinlomarbeit geeignet | / <b>p</b>                                                                                                    | setzt den Dateinamen ein und dazu<br>den entsprechenden Speichernfad                                                                                      |
| StyleRef                                        | Formatvorlage "Überschrift x"                                                                                              | Unter Feldkategorie "Verknüpfun-<br>gen und Verweise" finden Sie die-<br>ses Feld und unter Option die ent-<br>sprechende Formatvorlage zum<br>Hinzufügen |
| SaveDate<br>nicht für die Diplomarbeit geeignet | Nur wenn täglich mehrere Versio-<br>nen gedruckt werden, sollten als<br>Option auch die Uhrzeit berücksich-<br>tigt werden | Das Speicherdatum wird unter der<br>Feldkategorie "Datum und Uhrzeit"<br>ausgewählt                                                                       |

Technische Vorbereitung für Diplomarbeiten.doc m.quinten@asw-berufsakademie.de Seite 4 von 32 letzte Aktualisierung: 19. Nov. 2003

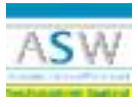

#### 3. Besondere Textpassagen

#### 3.1. Querformat als Seite in ein Dokument einfügen

Abbildungen, Tabellen, Diagramme und ähnliche Dokumentpassagen können gegebenenfalls auch als Querformat in den Text eingebunden werden. Dabei sind folgende Schritte zu beachten:

#### 3.1.1. vor dem Einfügen der Querformatseite

- auf der letzten Hochformatseite einen Abschnittswechsel einfügen über Menübefehl "Einfügen / manueller Wechsel / Abschnittswechsel / nächste Seite"
- am Ende des Querformats (Abschnitts) nochmals einen Abschnittswechsel einfügen über Menübefehl "Einfügen / manueller Wechsel / Abschnittswechsel / nächste Seite"
- innerhalb der Querformatseite (der neue Abschnitt) das Querformat definieren über Menübefehl "Seite einrichten / Papierformat "Querformat" und "Seitenränder""

#### 3.2. Einfügen von Tabellen, Abbildungen und Grafiken

Abbildungen und Graphiken, aber auch andere Objekte, sind besonders gut geeignet, Texte anschaulicher und verständlicher zu gestalten. Beim Einfügen dieser Objekte, zu denen beispielsweise auch Excel-Tabellen und Diagramme sowie PowerPoint-Folien zählen, sollten einige Fragen bereits vorher geklärt sein:

• soll eine Verknüpfung zur Ausgangsinformation bestehen bleiben, z.B. um Aktualisierungen automatisch übernehmen zu können

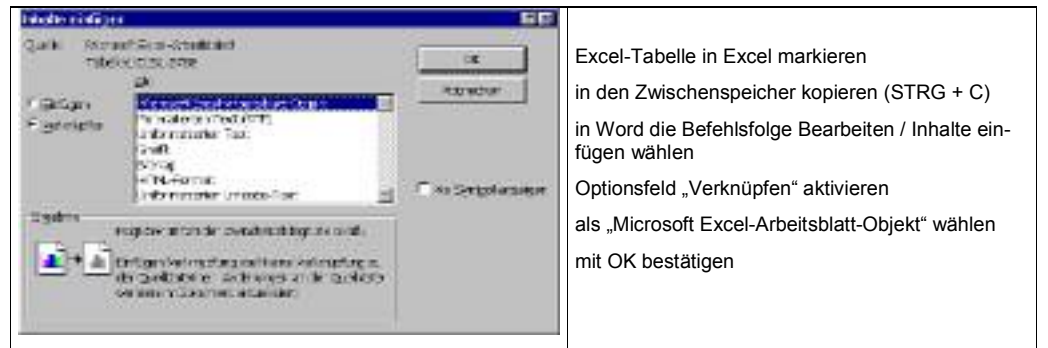

Technische Vorbereitung für Diplomarbeiten.doc m.quinten@asw-berufsakademie.de Seite 5 von 32 letzte Aktualisierung: 19. Nov. 2003

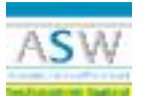

soll Text um die Abbildung herum fließen

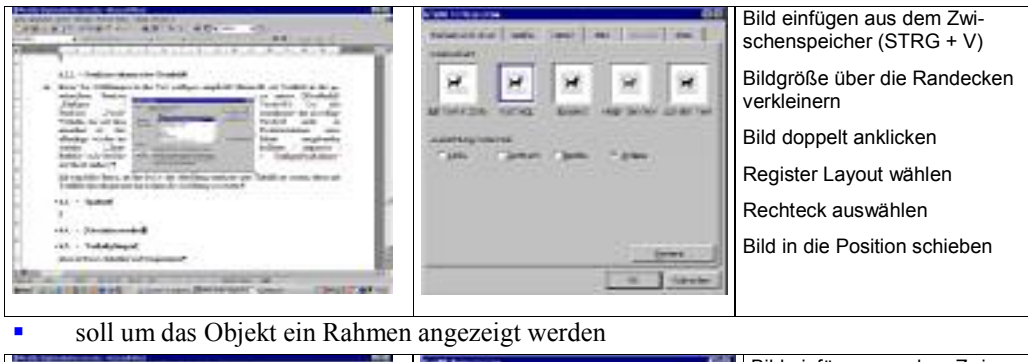

| ARTICLE AND ARTICLES AND AND AND AND AND AND AND AND AND AND                                                                                                    | interest and and an interest of | Sild einfügen aus dem Zwi-<br>schenspeicher (STRG + V) |
|----------------------------------------------------------------------------------------------------|---------------------------------|--------------------------------------------------------|
| Reserved and the second second |                                 | Bildgröße über die Randecken<br>verkleinern            |
| and the second second s |                                 | Bild doppelt anklicken                                 |
| A series from the series of the series of th |                                 | Register Farben und Linien<br>wählen                   |
| in summer                                                                                                    |                                 | Linie bestimmen                                        |
| All - Manager                                                                                                    |                                 | Bild in die Position schieben                          |
|                                                                                                    |                                 | 1                                                      |

 stehen Texte im direkten Zusammenhang mit dem Bild (Erläuterungen, Logo und Unterschriften etc.)

|                        | ASADENIE DER SAMEWEISCHAFT<br>Berufsakademie Saarland |
|------------------------|-------------------------------------------------------|
| Betrieblicher Betreuer | ASW- Betreuer                                         |
| Herr Erich Müller      | Frau Angelika Ellinghaus                              |

Setzen Sie zuerst eine Tabelle (im Beispiel 5 Spalten, 2 Zeilen)

Setzen Sie die gewünschte Spaltenbreite und Zeilenhöhe, die äußeren Spalten sorgen für etwas Abstand zum Rand, die Mittelspalte setzt den Abstand zwischen den Bildern

Setzen Sie alle Zellen auf eine zentrierte Ausrichtung

Setzen Sie den Cursor in die Zelle für das erste Bild und fügen Sie das Logo ein (Einfügen / Grafik / aus Datei), anschließend fügen Sie das zweite Logo in die Zelle D1

Schreiben Sie die Bezeichnungen und die Namen

Markieren Sie die Tabelle und entfernen Sie den Rand (Schaltfläche; im Beispiel noch nicht realisiert)

- wollen Sie die Abbildungen durchgehend automatisiert nummerieren, lesen Sie 3.6.2.
- wollen Sie ein Abbildungsverzeichnis automatisiert erstellen, lesen Sie 3.6.3.

Technische Vorbereitung für Diplomarbeiten.doc m.quinten@asw-berufsakademie.de Seite 6 von 32 letzte Aktualisierung: 19. Nov. 2003

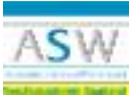

#### 3.2.1. Das Bild steht in einer Datei zur Verfügung

über Menübefehl "Einfügen / Grafik / Aus Datei..."

#### 3.2.2. Das Bild steht im Zwischenspeicher zur Verfügung

Abbildung in den Zwischenspeicher kopieren (STRG + C)

Cursor im Text auf die gewünschte Position setzen

entweder

Zwischenspeicher einfügen (STRG + V)

oder

Menübefehl "Bearbeiten / Inhalt einfügen" um weiter über das Bild zu bestimmen (siehe Erläuterung zu "Verknüpfung zur Ausgangsinformation " auf Seite 5)

#### 3.3. Spalten

Wenn Sie eine Information in den Text einbinden wollen, die in Spalten aufgeführt werden soll, können Sie dies über eine Tabelle organisieren – wobei Sie manuell die Spaltenwechsel bestimmen müssen – oder Sie nehmen die Spaltenfunktion zu Hilfe.

Hinweis: Hier nur als Bild dargestellt. In "meinem" Word funktioniert die Seitennummerierung nach dem Einsatz eines Spaltenwechsels nicht sauber. Muss aber nicht unter jeder Word-Installation so sein - Ausprobieren.

bestimmen müssen -- oder Sie nehmen die Spaltenfunktion zu Hilfe.¶\_Abstruktwachsel ("ortsuford) --

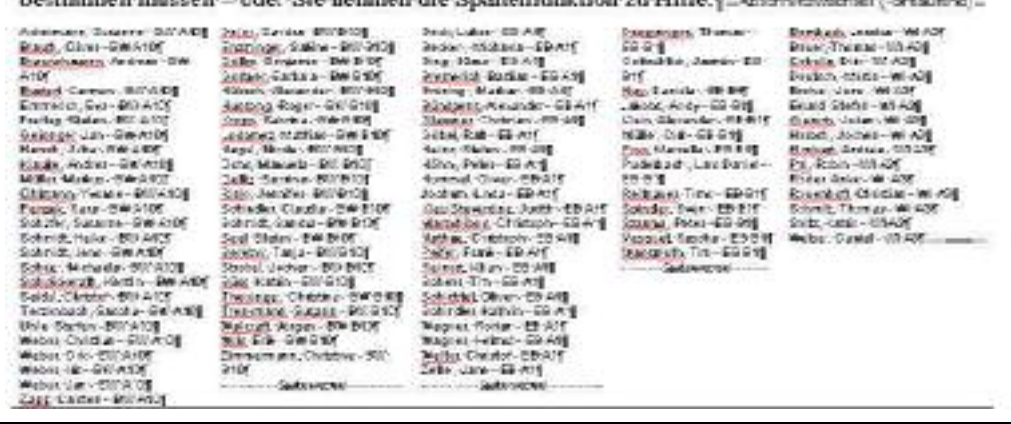

| Manaolise Wochcol 22 2                              |                                                                                                    |
|-----------------------------------------------------|----------------------------------------------------------------------------------------------------|
| Wechest Contract Contract                           | Hierzu schreiben Sie den Text untereinander, ohne zunächst die Spal-<br>tenaufteilung zu berücksichtigen.                                                  |
| C Testeniverheel                                    | Dann markieren Sie diesen Text und sortieren ihn nach Bedarf (Tabelle, sortieren).                                                                         |
| Absonvitoriestest<br>C gadero Seite<br>C Bortaufend | Anschließend wählen Sie die Spaltenfunktion Format / Spalten und de-<br>finieren die Anzahl der Spalten sowie die Abstände zwischen den Spal-<br>ten.      |
| C Gorado Seite<br>O Ungerade Seite                  | Letztendlich setzen Sie den Cursor an die Stelle, an der ein Spalten-<br>wechsel erfolgen soll und wählen die Befehlsfolge Einfügen / Spalten-<br>wechsel. |
| 04 sobrection                                       |                                                                                                    |

Technische Vorbereitung für Diplomarbeiten.doc m.quinten@asw-berufsakademie.de Seite 7 von 32 letzte Aktualisierung: 19. Nov. 2003

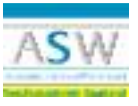

#### 3.4. Abschnittswechsel

Abschnittswechsel geben im Text eindeutige Formatänderungen bekannt, die sich entweder auf die Seiteneinrichtung beziehen oder den Text in mehrere Spalten teilt. Entsprechende Beispiele sind in der vorliegenden Anleitung bereits beschrieben.

Ein Abschnittswechsel kann aufgrund seiner Aufgabe eine neue Seite erzeugen oder innerhalb einer fortlaufenden Seite liegen.

#### 3.4.1. Abschnittswechsel wegen Querformat

Sobald Sie eine Seite im Querformat in den Text aufnehmen wollen benötigen Sie zwei Abschnittswechsel, einen zum Wechsel auf Querformat und wieder einen zum Wechsel zurück zum Hochformat. Die Beschreibung steht unter 3.3 Spalten.

#### 3.4.2. Abschnittswechsel wegen Textspalten

Gewöhnlich steht der Text in einer Spalte. Bei umfangreichen schmalen Aufzählungen kann die Übersicht besser gewahrt bleiben, wenn der Text nebeneinander auf mehrere Spalten verteilt wird. Diese Funktion ist im Abschnitt 3.3 Spalten beschrieben.

#### 3.5. Verknüpfungen

Eingebundene Tabellen und Diagramme können automatisiert auf dem aktuellsten Stand gehalten werden. Dies ist vor allem beim Einbinden von Excel-Tabellen und Diagrammen gewünscht. Das Verfahren ist bereits im Text oben auf Seite 5 unter Abschnittswechsel beschrieben. Beachten Sie, dass unbedingt die Option "Beim Drucken Verknüpfung aktualisieren" eingeschaltet ist, damit auf jeden Fall die aktuellsten Daten spätestens beim Drucken abgeglichen werden.

#### 3.6. Verzeichnisse, Beschriftung und Verweise

Verzeichnisse sind listenförmige Zusammenstellungen bestimmter Textteile. In Ihrer Diplomarbeit werden das Inhaltsverzeichnis (Gliederung), ein Literaturverzeichnis und gegebenenfalls ein Abkürzungsverzeichnis (sofern Abkürzungen verwendet werden) erwartet. Weitere sinnvolle Verzeichnisse, wie ein Abbildungs- bzw. Tabellenverzeichnis können die Diplomarbeit professionell abrunden. Auf ein Schlagwortverzeichnis sollten Sie wegen dem großen Aufwand bei der Erstellung verzichten.

#### 3.6.1. Inhaltsverzeichnis

Das Inhaltsverzeichnis erstellt sich aus den Überschriften, die mit den Formatvorlagen Überschrift 1 bis Überschrift 9 formatiert wurden selbst. Schreiben Sie deshalb ein Inhaltsverzeichnis <u>nie</u> selbst.

Setzen Sie den Cursor an die Stelle, an der das Inhaltsverzeichnis stehen soll und wählen Sie die Menübefehle Einfügen / Index und Verzeichnisse und das Register Inhaltsverzeichnis. Dann wählen Sie die Anzahl der Ebenen und gegebenenfalls ein vordefiniertes Format. Alternativ können Sie auch über die Formatvorlagen Verzeichnis(x) das Aussehen des Inhaltsverzeichnisses anpassen. Formatieren Sie <u>nie</u> das Inhaltsverzeichnis selbst.

Das Verzeichnis pflegt sich inhaltlich von alleine sobald Sie drucken, allerdings nicht, wenn Sie nur in die Seitenansicht wechseln. Wenn Sie aber bereits vor dem Drucken das Inhaltsverzeichnis auf den neuesten Stand bringen wollen, markieren Sie den gesamten Text (STRG + a) und drücken Sie die Taste F9. Sie werden vor die Wahl gestellt, ob Sie das Verzeichnis neu

Technische Vorbereitung für Diplomarbeiten.doc m.quinten@asw-berufsakademie.de Seite 8 von 32 letzte Aktualisierung: 19. Nov. 2003

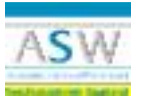

erstellen wollen oder nur die Seitenzahlen anpassen wollen. Ich würde immer das Verzeichnis neu erstellen lassen.

| Index and Verraiche et a                                                           |    |                                                                                                    |                                  |
|------------------------------------------------------------------------------------|----|----------------------------------------------------------------------------------------------------|----------------------------------|
| Too (Webergetter) Sectors and (Pathian depresented)                                | н  | Seitenzahlen anzeigen                                                                                                    | Ein                              |
| Obersebrit 2.3                                                                     |    |                                                                                                    |                                  |
| Cherchell 3<br>Cherchell 3                                                         | E. | Formate (eines der fertigen Verzeichnisforma<br>wählen oder "von Vorlage" wählen u<br>die Formatvorlagen "Verzeichnis 1 b<br>Verzeichnis 9 individuell anpassen (<br>hierzu Formatvorlagen definieren au<br>Seite 10)) | ite<br>.nd<br>iis<br>siehe<br>if |
| Copress<br>Estimate for Voring T Exercises on T S<br>Grove J Exercise<br>20 albeet | *  | Ebenen anzeigen möglichst nicht mehr                                                                                                    | als 3                            |

#### 3.6.2. Abbildungsbeschriftung

Abbildungen lassen sich durchgehend beschriften und nummerieren. Für das entsprechende Format sorgt – wie sollte es auch anders sein – eine Formatvorlage mit der Bezeichnung "Beschriftung".

Markieren Sie die Abbildung im Text und wählen Sie die Menübefehle Einfügen / Beschriftung. Word erkennt, dass es sich um eine Abbildung handelt und bietet ein entsprechendes Beschriftungsmuster an ("Abbildung x"). Leider fehlt hier eine Abstandsangabe zum Beschriftungstext, den Sie mit Leerzeichen herstellen müssen.

| Beschriftung                                         | 22              |                                                                                                    |
|------------------------------------------------------|-----------------|----------------------------------------------------------------------------------------------------|
| Budwiftung Abbildung 1. Mier steht für Text Octionen |                 | Wenn Sie eine andere Bezeichnung wünschen, z. B.<br>"Bild" oder ähnliches, wählen Sie die Schaltfläche<br>"Neue Bezeichnung". |
| Bezeichnung: Sakildung                               | gouo Secondrung | Die Positionierung zum Text ist problemlos über das<br>Feld "Position" möglich.                                               |
| Boston Jitter cent ausgewährten Bitter               | sauring tides   | Gefällt Ihnen der Abstand vom Bild zur Beschriftung                                                                           |
|                                                      | Egeneristang .  | oder von der Beschriftung zum Folgetext nicht, än-<br>dern Sie dies in der Formatvorlage "Beschriftung" im                    |
| autoBestreitung. Ot                                  | Astronom        | Format "Absatz".                                                                                                    |
|                                                      |                 |                                                                                                    |

Durch die Automatisierung der Abbildungsbeschriftung und Nummerierung können Sie auch ganz bequem ein Abbildungsverzeichnis erstellen.

#### 3.6.3. Abbildungsverzeichnis

Zur Automatisierung eines Abbildungsverzeichnisses müssen Sie zunächst Ihre Abbildungen über die automatisierte Beschriftung nummerieren lassen. Der Vorgang ist unter 3.6.2 Abbildungsbeschriftung beschrieben.

Abbildungsverzeichnisse stehen am Ende des gesamten Textes auf einer separaten Seite. Dort wählen Sie die Menübefehle Einfügen / Index und Verzeichnisse und das Register Abbildungsverzeichnis.

Technische Vorbereitung für Diplomarbeiten.doc m.quinten@asw-berufsakademie.de Seite 9 von 32 letzte Aktualisierung: 19. Nov. 2003

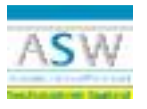

| index and Korrearbaires                                                                                                    | 80                                                 |                                                                                                    |
|----------------------------------------------------------------------------------------------------|----------------------------------------------------|----------------------------------------------------------------------------------------------------|
| Max     Mathematical     Mathematical       Mathematical     Mathematical     Mathematical       Mathematical     Mathematical     Mathematical       Adviding 1: Test     1     Mathematical       Advidining 2: Test     3       Advidining 5: Test     10       P Sense Aler services     10       P Sense Aler services     10       Advidining 5: Test     10       P Sense Aler services     10       Advidining 5: Test     10       P Sense Aler services     10       Advidining 5: Test     10       P Sense Aler services     10       Advidining 5: Test     10       P Sense Aler services     10       Advidining 5: Test     10       P Sense Aler services     10       Algorithmetics     10       P Sense Aler services     10       Algorithmetics     10       Algorithmetics     10       Algorithmetics     10       Mathematical Algorithmetics     10       Mathematical Algorithmetics     10       Algorithmetics     10       Algorithmetics     10       Algorithmetics     10       Algorithmetics     10       Algorithmetics     10       Algorithmetics     10 | negoriu voltu nev<br>negoriu voltu nev<br>eevenine | Sie sollten die Vorgaben belassen.<br>Sollten Sie dennoch Abweichungen wünschen, wäh-<br>re die Wahl einer vordefinierte Vorlage möglich<br>(Auswahlfeld Formate).<br>Über die Schaltfläche "Bearbeiten" können Sie die<br>Formatvorlage "Abbildungsbeschriftung" verändern.<br>Das Abbildungsverzeichnis aktualisiert sich automa-<br>tisch, solange Sie die Abbildungen automatisiert be-<br>schriften. |

#### 3.6.4. Tabellenbeschriftung

Jede eingefügte Tabelle kann, äquivalent zur Abbildungsbeschriftung (siehe 3.6.2 Abbildungsbeschriftung). Word erkennt meistens selbstständig, dass sich das markierte Objekt um eine Tabelle handelt.

| Beschrittung                                                  |                                                     | E 12                                               |                                                                                                    |
|---------------------------------------------------------------|-----------------------------------------------------|----------------------------------------------------|----------------------------------------------------------------------------------------------------|
| Beschnfung<br>TakeBo 2<br>Optionen<br>Begeicknung:<br>Bostion | Tabele -<br>Ablidang -<br>Giedhang<br>Tabelb<br>had | gas econtrung<br>Iscontrung (Schae)<br>Ngwenieneng | <ul> <li>Sollte Word die Tabelle nicht automatisch erkennen,</li> <li>haben Sie entweder die Tabelle im Text nicht markiert oder</li> <li>Sie können die Bezeichnung "Tabelle" im Feld "Tabelle" selbst auswählen (siehe Bild).</li> </ul> |
| 5.856achri                                                    | rt.mg0                                              | Albrachan                                          |                                                                                                    |

#### 3.6.5. Tabellenverzeichnis

Das Tabellenverzeichnis lässt sich auf dem gleichen Weg wie das Abbildungsverzeichnis erstellen (siehe 3.6.3 Abbildungsverzeichnis). Hierzu müssen alle Tabellen automatisiert beschriftet sein.

Technische Vorbereitung für Diplomarbeiten.doc m.quinten@asw-berufsakademie.de Seite 10 von 32 letzte Aktualisierung: 19. Nov. 2003

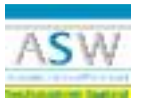

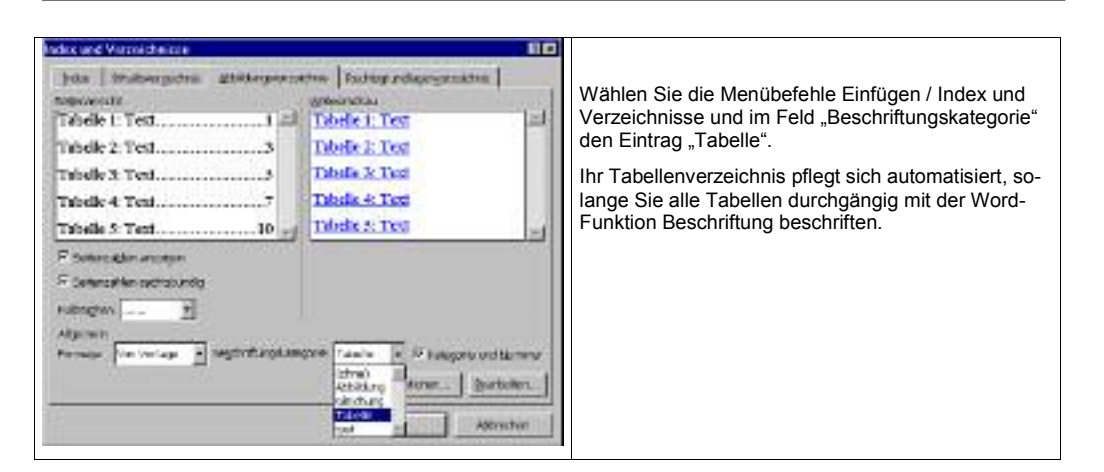

#### 3.6.6. Schlagwortverzeichnis

In der ASW-Diplomarbeit ist ein Schlagwortverzeichnis nicht vorgesehen und sollte nur bei zwingender Notwendigkeit eingearbeitet werden. Der Aufwand zur automatisierten Erstellung und Pflege ist unverhältnismäßig hoch. Wenn Sie oder Ihr Betrieb ein solches Verzeichnis allerdings wünschen, lesen Sie bitte folgende kurze Beschreibung der Vorgehensweise.

| Indexcinance lestlegen                           |                                                                                                    |
|--------------------------------------------------|----------------------------------------------------------------------------------------------------|
| nder<br>Haufgenagt Advantunger                   | Markieren Sie das Wort / den Eintrag, den Sie in das Schlagwortverzeichnis (Index) aufnehmen wollen.                                                                                                    |
| 7Ctwokes                                         | Drücken Sie die Tastenkombination Umschalt + Alt + X.                                                                                                    |
| Optimen<br>C Quenomala: Sarer<br>F pitae la Gate | Im Dialog "Indexeintrag festlegen" können Sie den Wort-<br>eintrag noch verändern.                                                                                                    |
| Caracteriade<br>Tecnosia:                        | Wählen Sie aus, welche Verweisform angewendet wer-<br>den soll. Empfehlung: lassen Sie die Auswahl bei "Aktuel-<br>le Seite" stehen.                                                                                                    |
| F De                                             | Wählen Sie die Schaltfläche "Festlegen".                                                                                                    |
| Fierger gits feetinger 4.00 methods              | Gestalten Sie eine separate Seite für das Schlagwortver-<br>zeichnis am Ende des gesamten Textes und erstellen Sie<br>das Verzeichnis wie unter 3.6.2 Abbildungsbeschriftung<br>beschrieben. Im Register "Index" bestätigen Sie einfach<br>die Schaltfläche OK. |
|                                                  |                                                                                                    |

#### 3.6.7. Abkürzungsverzeichnis

Ein Abkürzungsverzeichnis sollte immer in den Anhängen stehen, eine oder mehrere eigene Seiten in Anspruch nehmen und als Tabelle aufgebaut sein. Im Abkürzungsverzeichnis werden alle Abkürzungen aufgenommen, die in der Diplomarbeit verwendet werden, es sei denn, es seien durch die DIN 5008 festgelegte Abkürzungen.

Eine Tabelle hat den Vorteil, dass Sie sich schnell sortieren lässt. Dies sollten Sie im Abkürzungsverzeichnis auf jeden Fall durchführen. Außerdem sollten Sie einstellen, dass die Tabellenüberschrift auf der Folgeseite wiederholt wird, sobald die Tabelle länger als eine Seite wird.

Technische Vorbereitung für Diplomarbeiten.doc m.quinten@asw-berufsakademie.de Seite 11 von 32 letzte Aktualisierung: 19. Nov. 2003

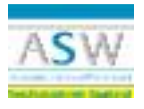

| Triadeserved etc. DRI                                                 |                                                                                                    |
|-----------------------------------------------------------------------|----------------------------------------------------------------------------------------------------|
|                                                                       | ratific Tabeje Banatar Z                                                                                                    |
| Tente 300 State 36a                                                   | 🖈 - 🗇 Tabelle beidmen                                                                                                    |
| ্যশ্রম                                                                |                                                                                                    |
| Dele d                                                                | x Zolion oinfügan                                                                                                    |
| Tigde det nerer 1000 g Deferiden fer annan 1                          | Losonen 🔹                                                                                                    |
| Gitter ·                                                              | (jeken )                                                                                                    |
| T dataropethal index taxe tokenet                                     | The second second secon |
| 🗸 Qozto Rozania of jobr Georgeobrain                                  | 🔚 🔚 Zellen teilen                                                                                                    |
| Laurent L'areating 1                                                  | Tabelia tajlen                                                                                                    |
|                                                                       | Tabels AmEnnet                                                                                                    |
|                                                                       | autoancasson k                                                                                                    |
|                                                                       | Upprochriftphoeiligh wiederhoten                                                                                                    |
|                                                                       |                                                                                                    |
|                                                                       | Umwandain                                                                                                    |
|                                                                       | 7 24 Sortaen.                                                                                                    |
|                                                                       | Fgrmel                                                                                                    |
|                                                                       | ? Gitternetziknen ausbiegden                                                                                                    |
| 0K 48e3000                                                            | Tabelangiganschaften.                                                                                                    |
| "Seitenwechsel in der Zeile zulassen" sollte ausge-<br>schaltet sein. | Überschriftenzeilen sollten in den Folgeseiten angezeigt werden, sobald die Tabelle über das Seitenende hin-<br>ausragt.                                                                                                    |
|                                                                       | Zeilenüberschriften sind alle Zeilen, die markiert sind, sobald diese Funktion aufgerufen wird.                                                                                                    |

#### 3.6.8. Querverweise

Mit Querverweisen können Sie sich auf andere Textstellen beziehen. Damit Sie sich nicht mehr um die Überschriftnummer oder die Seitenzahl kümmern müssen, auf die Sie verweisen, sollten Sie mit der Word-Funktion "Querverweise" arbeiten. Sie können sich auf Überschriften, Textmarken, Fuß- und Endnoten sowie Abbildungs- und Tabellenbeschriftungen beziehen.

Der Verweistext kann frei formuliert werden, beispielsweise:

- Vergleiche hierzu Kapitel 3.6.8 Querverweise
- siehe Abbildung 3.
- Vgl. Tabelle 3: Tabellenbeschriftung.
- Das oben erläuterte Verfahren zur Abbildungsbeschriftung...

Empfehlung, verweisen Sie wie folgt:

| auf Seitenzahl     | wenn Kapitel mehrere Seiten lang wird                             |
|--------------------|-------------------------------------------------------------------|
| siehe oben / unten | auf Passagen im gleichen Kapitel (Abbildung, Tabellen)            |
| auf Überschrift    | bei kürzeren Textpassagen je Kapitel                              |
| auf Textmarken     | gezielte Verweise (nur in Kombination mit Seitenzahl und Kapitel) |

Technische Vorbereitung für Diplomarbeiten.doc m.quinten@asw-berufsakademie.de Seite 12 von 32 letzte Aktualisierung: 19. Nov. 2003

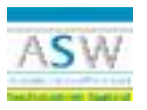

| Guerverwein                                                                        | ទាន                                                                                             |                                                                                                    |
|------------------------------------------------------------------------------------|-------------------------------------------------------------------------------------------------|----------------------------------------------------------------------------------------------------|
| ferweiszb:                                                                         | Verweisen guf.                                                                                  | Schreiben Sie den einleitenden Text, beispielsweise                                                                                         |
| Textmarke 💌                                                                        | Tsetnarænnheit -                                                                                | (siehe Kapitel                                                                                                    |
| P kis gyperink einfügen                                                            | Fertivationithalt E-<br>Settercard                                                              | Wählen Sie die Menübefehle Einfügen / Querverweis                                                                                           |
| Für gelche Tektradie:                                                              | Absatznummer<br>Absatznummer (kein Kontext)<br>Absatznummer (volständiger Kont<br>Coer Arten mi | Wählen Sie den Verweistyp (sollten Sie auf Texte verweisen, müssen diese zuvor mit einer Textmarke benannt werden – siehe 3.6.9 Textmarken) |
| Absidungskextvirfung<br>Absidungsverzektnik<br>Abschnittswachsel<br>Formatvorlagen |                                                                                                 | Bestimmen Sie, auf welche Weise die Position des<br>Elementes angegeben werden soll über das Feld<br>"Verweisen auf"                        |
| Drhaitsverbacines<br>Querformat<br>Shorteut                                        |                                                                                                 | Der Querverweisdialog bleibt offen, da Sie mehrere Weisen kombinieren können                                                                |
| Spatien                                                                            | -                                                                                               | Wählen Sie je Weise die Schaltfläche "Einfügen"                                                                                             |
|                                                                                    | Entigen Kötrechen                                                                               | Sie sollten die einzelnen Weisen im Text durch ein Leerzeichen trennen.                                                                     |

#### 3.6.9. Textmarken

Mit Textmarken werden Textpassagen (einzelne oder zusammenhängende Wörter) mit einem aussagekräftigen Namen betitelt um diese Textpassage

- schnell Anspringen zu können (F5 = GeheZu)
- als Querverweisziel benennen zu können

Zur besseren Orientierung sollten die Textmarken zu sehen sein. Siehe hierzu den Abschnitt 1.3.4 Abbildungsbeschriftung.

| Textmarke 🕄 🖾                                                                                                    |                                                                                            |
|----------------------------------------------------------------------------------------------------|--------------------------------------------------------------------------------------------|
| Nome der Textmarke:                                                                                                    | Markieren Sie den Text, der als Textmarke benannt                                          |
| - Characterization of the Characterization of the Char | werden son.                                                                                |
| Abilitungsbeachvitung Abilitungseraeichnis                                                                                                    | Geben Sie der Textmarke einen geeigneten Namen (der Name darf keine Leerzeichen enthalten) |
| Ansicht Anpassen<br>Permetkorlagen<br>Inhaltsierzeichnis<br>Querformat<br>Shortout<br>Spaltan                                                                                                    | Wählen Sie die Schaltfläche "Hinzufügen"                                                   |
| Sorteren nach: 🤗 Nomen 🕜 Bosition im Text                                                                                                    |                                                                                            |
| 🗋 gusgebiendete Textmarken                                                                                                    |                                                                                            |
| Bitzufügen Löschen Gehe zu                                                                                                    |                                                                                            |
| Abbrechen                                                                                                    |                                                                                            |
|                                                                                                    |                                                                                            |

#### 3.6.10. Fußnote

Die Zitierweise in der Diplomarbeit ist hinreichend im Leitfaden zur Diplomarbeit erläutert. Sie haben die Möglichkeit, Quellenangaben unmittelbar hinter dem Zitat anzugeben oder hierzu eine spezielle Word-Funktion zu nutzen, die Fußnote.

Technische Vorbereitung für Diplomarbeiten.doc m.quinten@asw-berufsakademie.de Seite 13 von 32 letzte Aktualisierung: 19. Nov. 2003

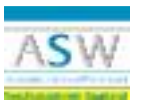

| Fu8note und Endno | te 😫 🛛                           | Sobald Sie ein Zitat abgeschlossen haben, wählen                                                                                                    |  |
|-------------------|----------------------------------|----------------------------------------------------------------------------------------------------|--|
| Einfügen          |                                  | nativ die Shortcuts Alt + Umschalt + F.                                                                                                    |  |
| (C Endnote)       | Seitenende<br>Ende des Dokuments | Empfohlen wird, die Vorgabewert zu belassen und<br>die Schaltfläche OK zu klicken.                                                                                                    |  |
| Nummerkerung      |                                  | Es erfolgt eine automatische Nummerierung der<br>Fußnote sowie die Möglichkeit Text einzugeben. Hier<br>verfahren Sie, wie im Leitfaden beschrieben.                                                                              |  |
|                   | 1, 2, 3,                         | Wenn Sie auf eine Fußnote zweimal verweisen müs-<br>sen, etwa indem Sie aus dem gleichen Buchab-<br>schnitt zweimal zitieren, setzen Sie auf die bereits<br>existierende Fußnote einen Querverweis (siehe 3.6.8<br>Querverweise). |  |
| OK Ab             | brechengotionen.                 | Sobald Sie die Eingabe des Fußnotentextes abge-<br>schlossen haben, bringt Sie der Befehl Umschalt +<br>F5 wieder zurück an die zuletzt bearbeitete Textstel-<br>le.                                                              |  |

#### 3.6.11. Literaturverzeichnis aus Fußnoten erstellen

Nun habe ich noch ein Bonbon für Experten unter Ihnen. Sie können das Literaturverzeichnis über einen – zugebenen merkwürdigen aber effektiven – Weg besonders schnell zusammenstellen. Dieser Weg funktioniert leider nur, wenn Sie für die Literaturangaben die Fußnoten-funktion eingesetzt haben.

Die einzelnen Schritte zum schnellen Literaturverzeichnis:

Wechseln Sie in die Normalansicht

Lassen Sie über die Menübefehle Ansicht / Fußnoten alle Fußnoten untereinander anzeigen

Markieren Sie alle Fußnoten und kopieren Sie diese über den Zwischenspeicher in eine neue Datei

Setzen Sie den Cursor ans Ende des Textes hinter alle Fußnoten (STRG + Ende)

Fügen Sie ein besonderes Inhaltsverzeichnis ein über die Menübefehle Einfügen / Index und Verzeichnisse und das Register Inhaltsverzeichnis

| Option on für introllerverweichnis                                                                                                    | 112                            |                                                                                                    |
|----------------------------------------------------------------------------------------------------|--------------------------------|----------------------------------------------------------------------------------------------------|
| Phalasemithus bites aus<br>Pigneshologon<br>Vertagions Remaneriagen<br>Phalasemethologones<br>Phalasemethologones<br>Resolute<br>Description<br>Description<br>Descr | 0:<br>Admitism<br>Zugud setter | Wählen Sie die Schaltfläche "Optionen".<br>Löschen Sie die Einträge 1, 2 und 3 neben den Wer-<br>ten Überschrift 1, 2 und 3.<br>Schreiben Sie den Eintrag 1 neben den Wert "Fuß-<br>notentext".<br>Bestätigen Sie den Vorgang mit der Schaltfläche OK. |

Technische Vorbereitung für Diplomarbeiten.doc m.quinten@asw-berufsakademie.de

Seite 14 von 32 letzte Aktualisierung: 19. Nov. 2003

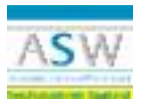

| igandi<br>Igandi    | (Bolla or mark) | State Angeleringen of Second | stre     | Deaktivieren Sie das Kontrollkästchen "Seitenzahlen |
|---------------------|-----------------|------------------------------|----------|-----------------------------------------------------|
| Fatantestevi        | <b>1</b>        | Enfantentest                 | <b>1</b> | anzeigen".                                          |
|                     |                 |                              | ž        | Bestätigen Sie den Vorgang mit der Schaltfläche "OK |
| Coloran de a sorger |                 |                              | 100      |                                                     |
|                     |                 |                              |          |                                                     |
| priore fox oxone    | -               | 1000000000                   |          |                                                     |

Markieren Sie das fertige Inhaltsverzeichnis und heben Sie die Feldfunktion auf (STRG + Umschalt + F9).

Der Text ist jetzt mit der Formatvorlage "Hyperlink" formatiert. Weisen Sie dem Text eine andere Formatvorlage zu, bestenfalls die Formatvorlage Standard.

Formatieren Sie das Verzeichnis nun nach belieben.

Sortieren Sie das Verzeichnis über die Menübefehle Tabelle / Sortieren.

Löschen Sie doppelte Einträge.

Prüfen Sie, ob die Quellenangaben den vorgegebenen Bestimmungen entsprechen.

Markieren Sie das Verzeichnis und kopieren Sie es über die Zwischenablage an die vorgesehene Stelle in Ihrer Diplomarbeit.

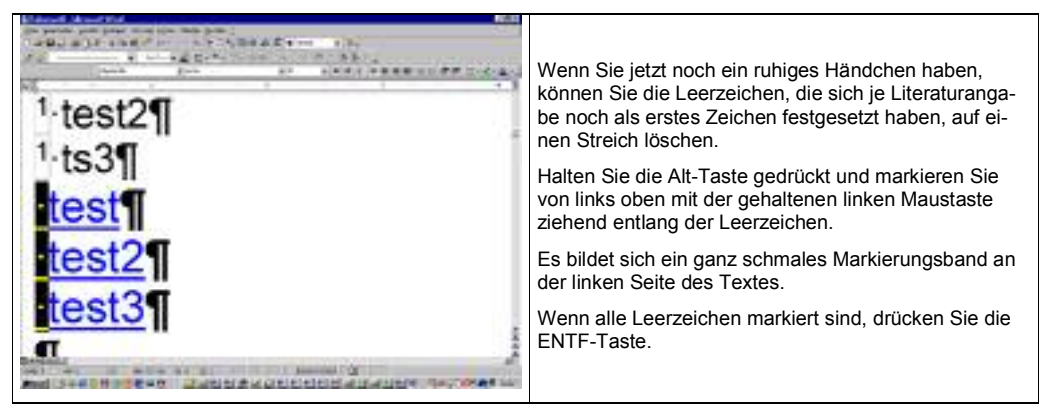

*Hinweis:* Liest sich wie ein kompliziertes Verfahren, aber es zahlt sich aus, wenn Sie mit vielen Literaturangaben und Zitaten arbeiten, was ich Ihnen ans Herz lege.

Technische Vorbereitung für Diplomarbeiten.doc m.quinten@asw-berufsakademie.de Seite 15 von 32 letzte Aktualisierung: 19. Nov. 2003

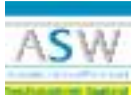

#### 4. Besonderheiten

#### 4.1. Silbentrennung einschalten

Die Silbentrennung wird über den Menübefehl Extras / Sprache / Silbentrennung eingeschaltet. Hier aktivieren Sie das Kontrollkästchen "Automatische Silbentrennung". Die Silbentrennzone könnte reduziert werden bis maximal 0,25 cm.

| 4.2. | Shortcuts | und | Zeichen |
|------|-----------|-----|---------|
|------|-----------|-----|---------|

| Bedarf                      | Shortcut                      | Beschreibung                                                                                               |
|-----------------------------|-------------------------------|----------------------------------------------------------------------------------------------------|
| Geschütztes Leerzeichen     | STRG + Umschalt + Leerzeichen | Keine Zeilentrennung in unbedingt<br>aufeinanderfolgenden Zeichen, die<br>durch Leerzeichen getrennt sind  |
|                             |                               | Beispiel: 13. Januar 2003                                                                                  |
| Geschützter Bindestrich     | STRG + Umschalt + Bindestrich | Keine Zeilentrennung in unbedingt<br>aufeinanderfolgenden Zeichen, die<br>durch Bindestrich getrennt sind; |
|                             |                               | Beispiel: Agar-Agar                                                                                        |
| Bedingter Silbentrennstrich | STRG + Bindestrich            | Hier werden die Silben getrennt,<br>sobald das Wort zum Ende der Zeile<br>kommt                            |
| Fußnote einfügen            | Alt + STRG + F                | verkürzt den Weg über das Menü                                                                             |
| Spaltenwechsel              | STRG + Umschalt + Eingabe     | setzt die Position fest, in der defini-<br>tiv ein Spaltenwechsel erfolgen soll                            |
| Eintrag im Index            | STRG + Alt + X                | Eintrag in den Index (Schlagwort-<br>verzeichnis)                                                          |
| alles Markieren             | STRG + A                      | Markiert den gesamten Text                                                                                 |
| markiert bis ENDE           | STRG + Shift + END            | markiert ab Cursorposition bis zu<br>Ende des Textes                                                       |
| Tabulator in einer Zelle    | STRG + TAB                    | Tabulatorsprung innerhalb einer<br>Tabellenzelle, der Tabulator kann<br>frei gesetzt werden                |
| ©                           | Alt + STRG + C                | Copyright-Symbol                                                                                           |
| ®                           | Alt + STRG + R                | Symbol für eingetragene Marke                                                                              |
| ТМ                          | Alt + STRG + T                | Marken-Symbol                                                                                              |
|                             | Alt + STRG + Punkt            | Auslassungspunkte (werden nicht getrennt, da ein Zeichen)                                                  |
| Sprung zurück               | Umschalt + F5                 | Cursor springt an die zuletzt bear-<br>beitete Stelle (max. drei Sprünge).                                 |
| schnelle Positionswechsel   | Strg + g                      | Cursor lässt sich schnell an ausge-<br>suchte Textpassagen bringen, be-<br>stimmte Seite, Textmarke etc.   |

Technische Vorbereitung für Diplomarbeiten.doc m.quinten@asw-berufsakademie.de Seite 16 von 32 letzte Aktualisierung: 19. Nov. 2003

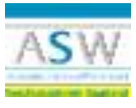

Kommentar:

#### 4.3. Autofunktionen vorbereiten

#### 4.3.1. Autokorrektur vorbereiten

Oft benötigte lange Bezeichnungen, etwa ein Aufgabengebiet (z. B. "Mikromarketingmaßnahmen") oder Firmennamen ("Globus SB-Warenhaus-Holding") können über die dabei etwas zweckentfremdete Autokorrektur als Kürzel (z. B. mmg oder gwh) eingegeben werden.

Vorbereitung:

Extras / Autokorrektur / Register Autokorrektur / Ersetzen (hier "mmg") und Ersetzen durch (hier "Mikromarketingmaßnahmen")

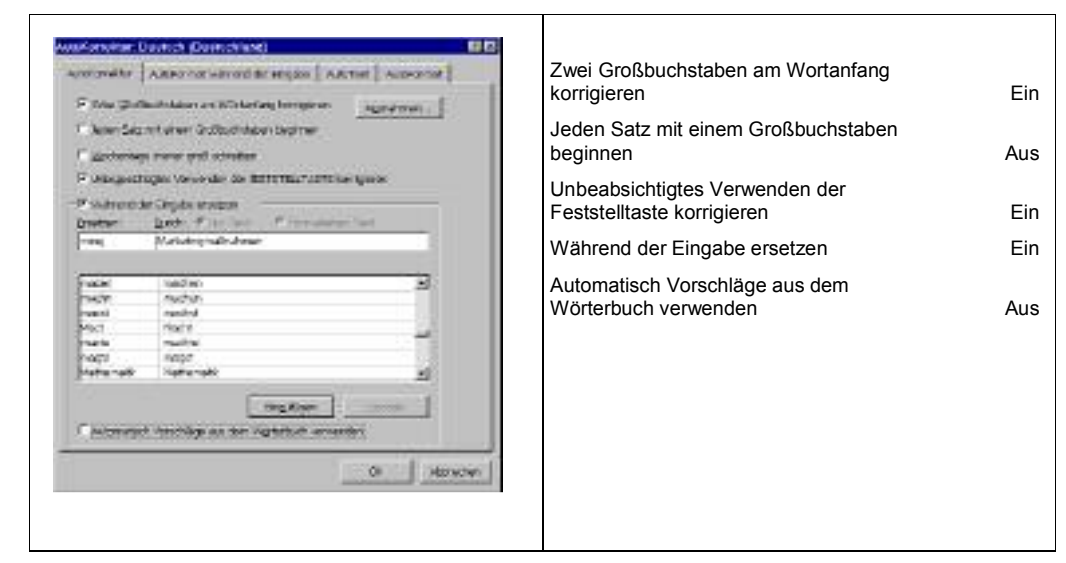

4.3.2. Autoformat während der Eingabe und Autoformat

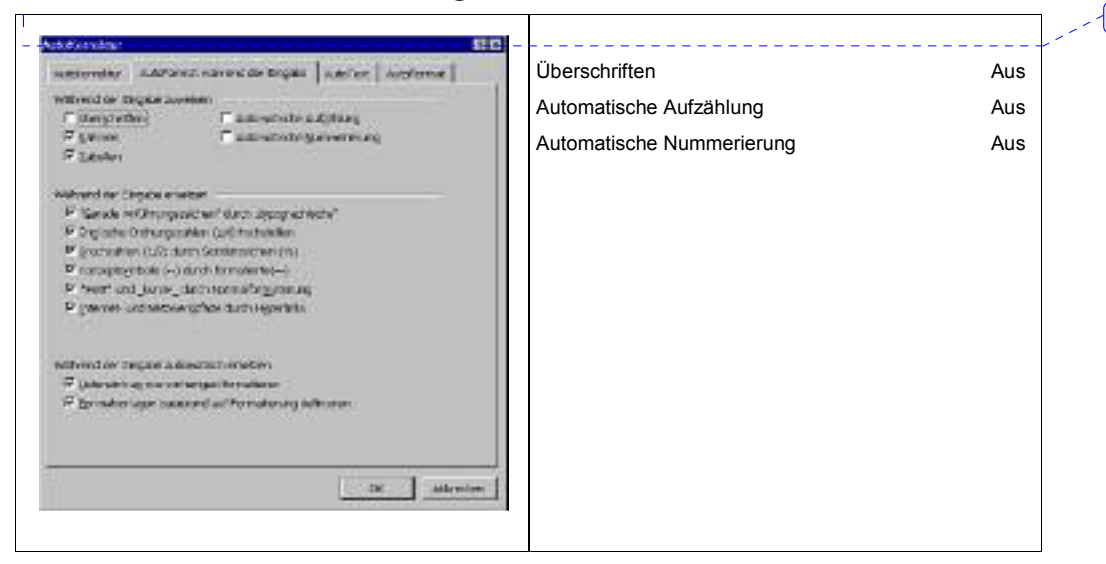

Technische Vorbereitung für Diplomarbeiten.doc m.quinten@asw-berufsakademie.de Seite 17 von 32 letzte Aktualisierung: 19. Nov. 2003

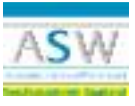

#### 5. Bilder aufnehmen

#### 5.1. Bildbearbeitungsprogramme

Es gibt viele Möglichkeiten Ihre Diplomarbeit mit Visualisierungen graphisch aufzupeppen. Ich rate Ihnen dazu, aber übertreiben Sie es nicht und achten Sie auf eine möglichst vorzeigbare Professionalität. Windows mit seinem Zwischenspeicher und der Printscreen-Funktion sowie Office selbst bietet einige Möglichkeiten Bilder, Graphiken, Diagramme und Bildausschnitte in Ihr Dokument einzubinden.

Bildbearbeitungsprogramme bieten darüber hinaus weitere Funktionen, die Sie nicht ungenutzt lassen sollten. Beispielsweise lassen sich die Bilder millimetergenau ausschneiden. Die Graphiken können in sehr kleine Dateiformate gespeichert werden. Einige Programme bieten sogar Bildoptimierungsmöglichkeiten. Außerdem lassen sich Bilder überlappen usw.

#### 5.2. SnakeIt

Ein sehr gelungenes Programm zur ScreenShot-Aufnahme ist SnakeIt. Es lässt sich schnell starten, der Kameraauslöser bindet keinen gebräuchlichen Shortcut (STRG + SHIFT + P) und die Bilder haben eine gute Schärfe.

#### 5.3. PhotoShop

Teuer aber gut. Bilder lassen sich nachträglich optimieren. Der Umgang muss aber geschult sein.

Technische Vorbereitung für Diplomarbeiten.doc m.quinten@asw-berufsakademie.de Seite 18 von 32 letzte Aktualisierung: 19. Nov. 2003

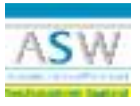

### 6. Tabellen und Diagramme aus Excel

#### 6.1. Einfügen von grafischen Objekten

Sie haben die Möglichkeit, ähnlich wie beim Einfügen von freien Zeichenobjekten, graphische Objekte in Diagramme einzufügen. Dadurch könnten Sie dem Hintergrund Ihres Diagramms beispielsweise ein spezielles Corporate-Design verpassen. Die Darstellung von Datenpunktmarkierungen mit "sprechenden" Bildern gibt Ihren Diagrammen eine persönliche Note.

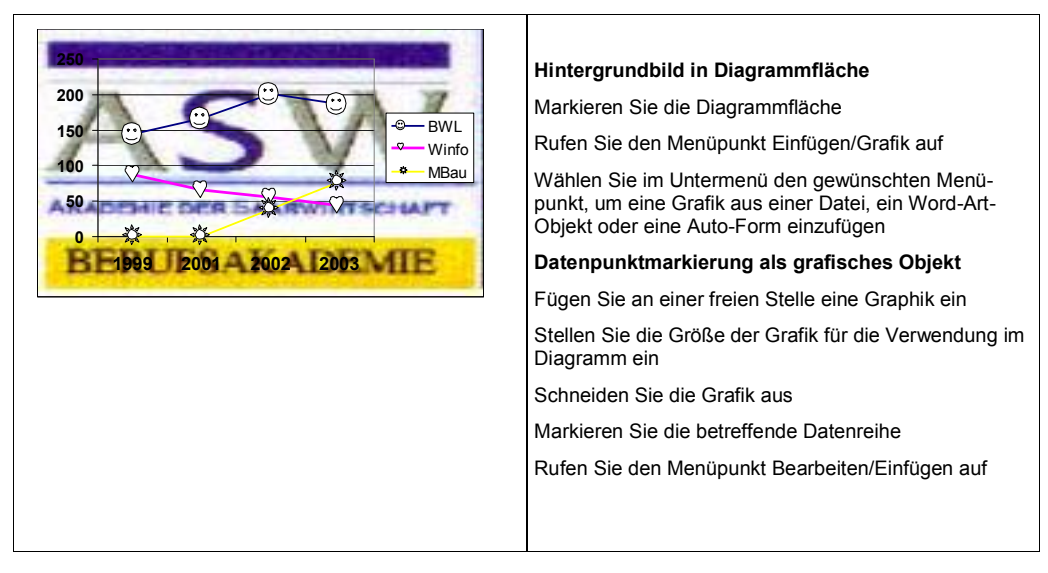

#### 6.2. Markierter Bereich aus Excel übernehmen

Es gibt mehrere Möglichkeiten, fertiggestellte Bereiche aus Excel in Ihre Diplomarbeit zu übernehmen. Das Einfügeverfahren in Word wurde bereits unter Punkt 3.2 beschrieben. Wie aber speichern Sie die Bereiche in Excel vor dem Einfügen in Word ab? Hierzu beschreibe ich Ihnen drei Wege.

#### 6.2.1. Copy and Paste

Diesen Vorgang kennen Sie aus allen Windows-Anwendungen. Sie wählen Ihren Bereich aus, etwa die fertige Tabelle, und kopieren diesen in den Zwischenspeicher über den Shortcut STRG + C, über den Menübefehl Bearbeiten / Kopieren oder über das Kontextmenü Kopieren. Damit stehen Ihnen alle Varianten des Einfügens, etwa die Verknüpfungsvariante, in Word zur Verfügung. Ihre Word-Datei wird durch die Integration der größeren Verfügungsvielfalt entsprechend groß (Datenvolumen).

#### 6.2.2. Bild speichern

Eine elegante und enorm platzsparende Möglichkeit hält Excel versteckt. Markieren Sie den benötigten Bereich, z. B. das Diagramm, und halten Sie die SHIFT-Taste. Dabei wählen Sie den Menübefehl Bearbeiten. Das ursprüngliche Menü verändert sich und Sie können den Befehl "Bild speichern" auswählen. Excel "fotografiert" den markierten Bereich und stellt diesen im Zwischenspeicher äußerst platzsparend zur Verfügung.

Technische Vorbereitung für Diplomarbeiten.doc m.quinten@asw-berufsakademie.de Seite 19 von 32 letzte Aktualisierung: 19. Nov. 2003

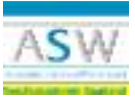

### 7. Grafiken erstellen in PowerPoint

#### 7.1. Kreis

Ein exakter Kreis wird über die gehaltene Shift-Taste erstellt. Shift-Taste halten und das Symbol "Ellipse" aus der Symbolleiste "Zeichnen" auswählen. Cursor an einer Stelle ansetzen, an der eine Kante des Kreises erscheinen soll und bei gehaltener linker Maustaste und Shift-Taste Cursor bis zur gewünschten Kreisgröße ziehen.

Wird zusätzlich die STRG-Taste gehalten, ist die angesetzte Cursorposition die exakte Mitte des Kreises.

#### 7.2. Quadrat

Ein exaktes Quadrat wird über die gehaltene Shift-Taste erstellt. Shift-Taste halten und das Symbol "Rechteck" aus der Symbolleiste "Zeichnen" auswählen. Cursor an einer Stelle ansetzen, an der eine Kante des Quadrats erscheinen soll und bei gehaltener linker Maustaste und Shift-Taste Cursor bis zur gewünschten Quadratgröße ziehen.

Wird zusätzlich die STRG-Taste gehalten, ist die angesetzte Cursorposition die exakte Mitte des Quadrats.

#### 7.3. Hilfslinien

Hilfslinien dienen in PowerPoint der Ausrichtung von Objekten auf einer Höhe oder einer vertikalen Linie. Schalten Sie hierzu zunächst die Ansicht der Hilfslinien über die Menüfolge Ansicht / Hilfslinien ein.

Sie sehen zwei vordefinierte Hilfslinien, je eine vertikale und eine horizontale durch die Mitte der Folie. Diese können Sie an die benötigte Stelle positionieren. Bei gehaltener STRG-Taste kann die Hilfslinie auch kopiert werden, allerdings nur bis zu acht Linien horizontal und acht Linien vertikal.

Die Objekte richten Sie quasi automatisch an der Linie aus, sobald diese in die Nähe der Linien geschoben werden.

#### 7.4. Linien

(Verbindungs-)linien werden gerade, sobald diese beim Erstellen die gehaltene Shift-Taste zur Verfügung bekommen. Ansonsten sind kleine Abweichungen in der Linienebene zu erkennen. Bei Druckern mit niedriger Auflösung (600 dpi und kleiner) zeigt der Ausdruck ungewollte Zacken in der Linienführung.

#### 7.5. Anfasspunkte

Sollen Objekte über eine Verbindungslinie miteinander verbunden werden, bietet sich das Objekt "Verbindungslinie" aus der Symbolleiste "Zeichnen / Autoformen" an. Alle Objekte zeigen nach der Auswahl der Verbindungslinie sogenannte Anfasspunkte an. Die Linie beginnt an einem angeklickten Punkt und endet an dem angeklickten nächsten Anfasspunkt.

Sollen die Linien allerdings an einer anderen Stelle beginnen oder enden, bleibt nur die Verbindung über das Objekt "Linie". Damit keine Lücken zwischen Linie und Objekt entsteht, sollten die Linie bis über das Objekt gezogen werden. Dann markieren Sie die Linie und legen Sie diese in den Hintergrund (Symbolleiste "Zeichnen", Symbol "Zeichnen").

Technische Vorbereitung für Diplomarbeiten.doc m.quinten@asw-berufsakademie.de Seite 20 von 32 letzte Aktualisierung: 19. Nov. 2003

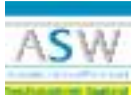

#### 7.6. Gruppierungen

Wenn mehrere Objekte einer Folie dieselbe Bearbeitung erhalten soll, z. B. eine einheitliche Farbe, Größenveränderung etc., sollten Sie die Objekte markieren und zu einem Objekt zusammenfassen, also gruppieren. Hierzu wählen Sie in der Symbolleiste "Zeichnen" das Symbol "Zeichnen" und dann den Menübefehl Gruppierung.

#### 7.7. Position verändern

Manchmal geht es eng zu. Wenn Sie ein Objekt besonders genau positionieren wollen, halten Sie die STRG-Taste und bewegen Sie das markierte Objekt mit den Cursorsteuerungstasten. Das Objekt wird nicht kopiert (die eigentliche Funktion der STRG-Taste beim Verschieben), sondern in besonders kleinen Abständen verschoben. Noch genauer verschieben Sie das Objekt, wenn Sie dazu noch die Folie zoomen.

#### 7.8. ScreenBeans

Manchmal kann es sinnvoll sein, eine Präsentation oder Graphiken mit "sprechenden Bildern" aufzupeppen. Hierzu spendiere ich Ihnen eine Sammlung kleiner Strichmännchen, die gegebenenfalls eingebunden werden können. Rufen Sie die Screenbeans.Exe auf und wählen Sie über das Listenfeld ein entsprechendes Verzeichnis. Anschließend markieren Sie das Screen-Bean Ihrer Wahl, klicken Sie auf das Symbol zum Kopieren in den Zwischenspeicher und binden Sie das Bild in Ihre Präsentation ein.

Ich wünsche Ihnen viel Erfolg und freue mich schon heute auf die Ergebnisse Ihrer Diplomarbeit.

Matthias Quinten

Technische Vorbereitung für Diplomarbeiten.doc m.quinten@asw-berufsakademie.de Seite 21 von 32 letzte Aktualisierung: 19. Nov. 2003